#### **1.0.1 CHAPTER INTRODUCTION**

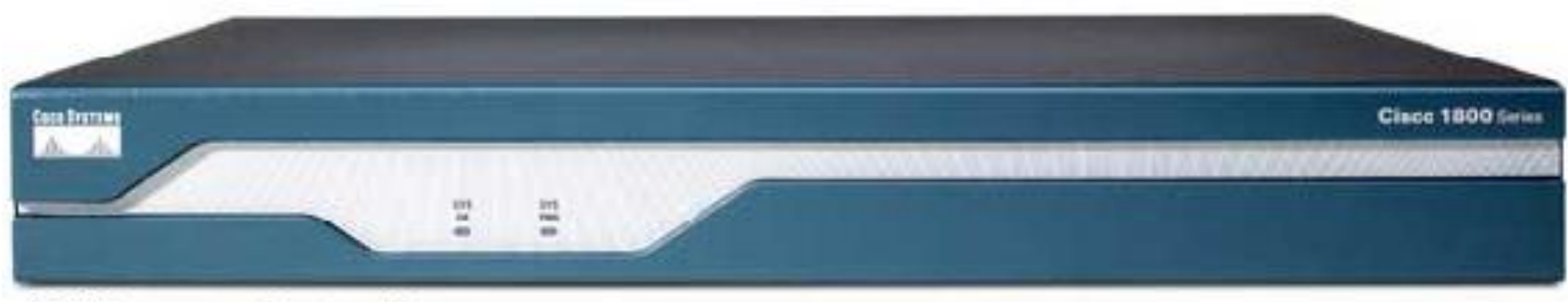

#### 1841 Integrated Services Router

#### In this chapter, you will learn to:

- Identify a router as a computer with an operating system (OS) and hardware designed for the routing process.
- Demonstrate the ability to configure devices and apply addresses.
- Describe the structure of a routing table.
- Describe how a router determines a path and switches packets.

#### **1.1.1 ROUTERS ARE COMPUTERS**

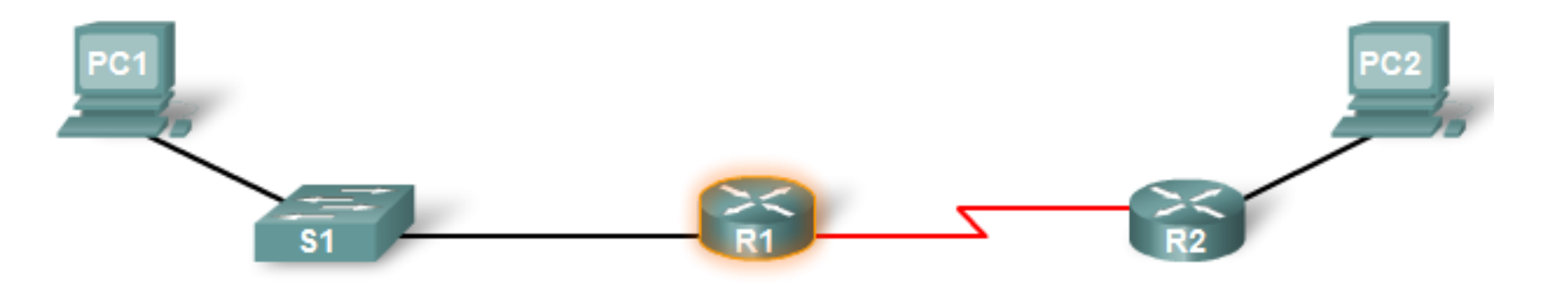

#### Sample Router Output

```
R1# show ip route
Codes: C - connected, S - static, I - IGE Routers have many of the same
      D - EIGRP, EX - EIGRP external, O
      N1 - OSPF NSSA external type 1, N2
      E1 - OSPF external type 1, E2 - OS
      i - IS-IS, L1 - IS-IS level-1, L2
      * - candidate default, U - per-use
      D - periodic downloaded static row
```

hardware and software components that are found in other computers including: CPU RAM ROM **Operating System** 

#### **1.1.1 ROUTERS ARE COMPUTERS**

What is a Router?

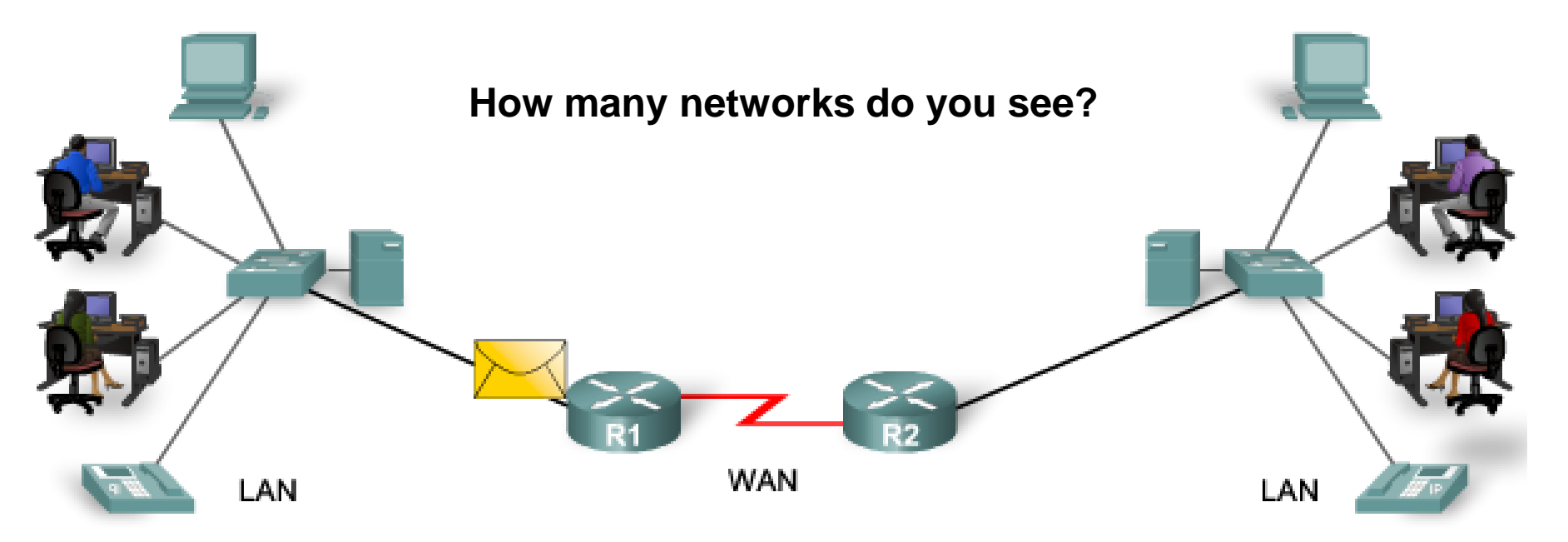

- ROUTERS CONNECT NETWORKS
- EACH PORT ON A ROUTER
   REQUIRES ITS OWN IP ADDRESS

#### **1.1.1 ROUTERS ARE COMPUTERS**

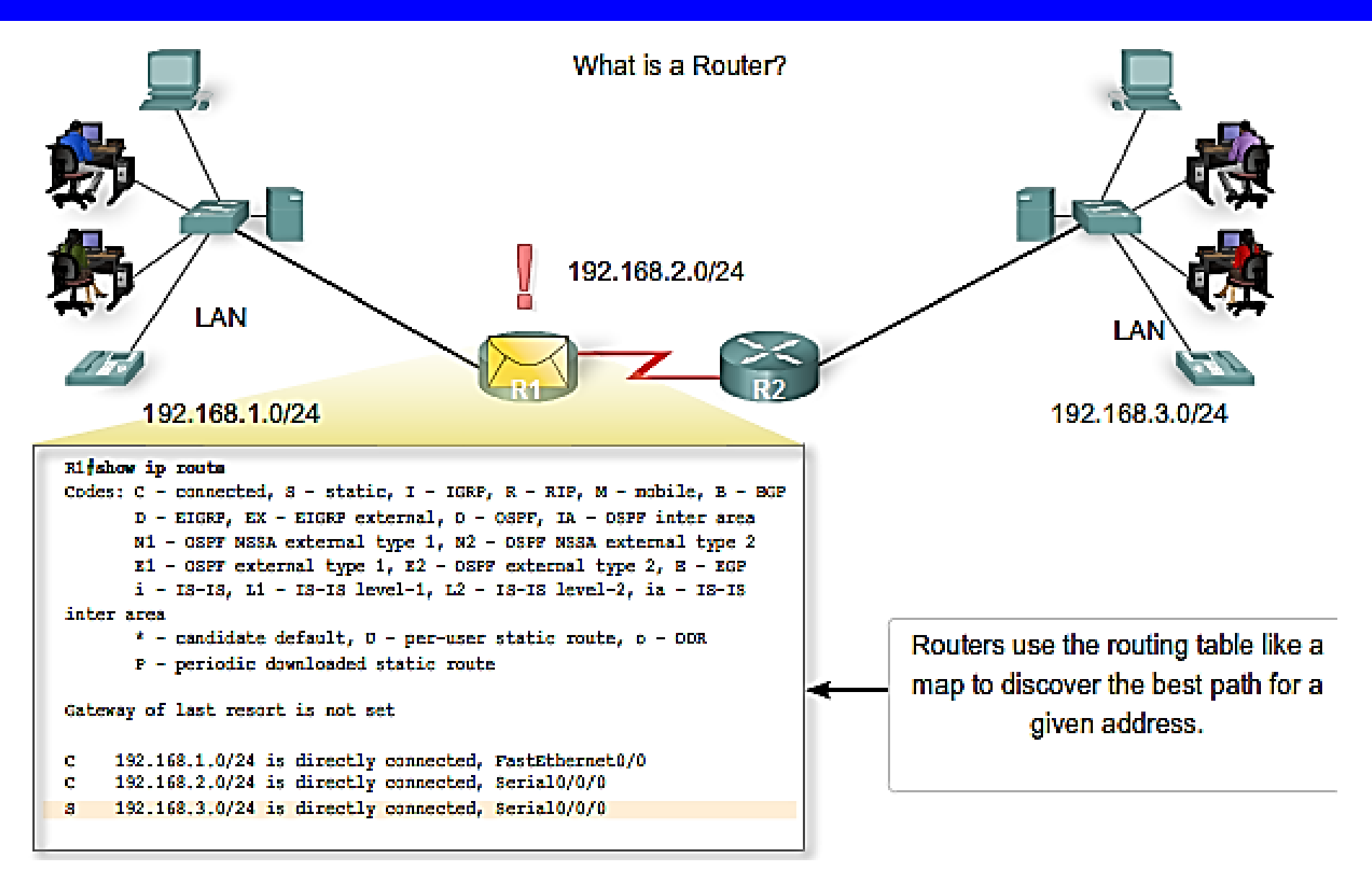

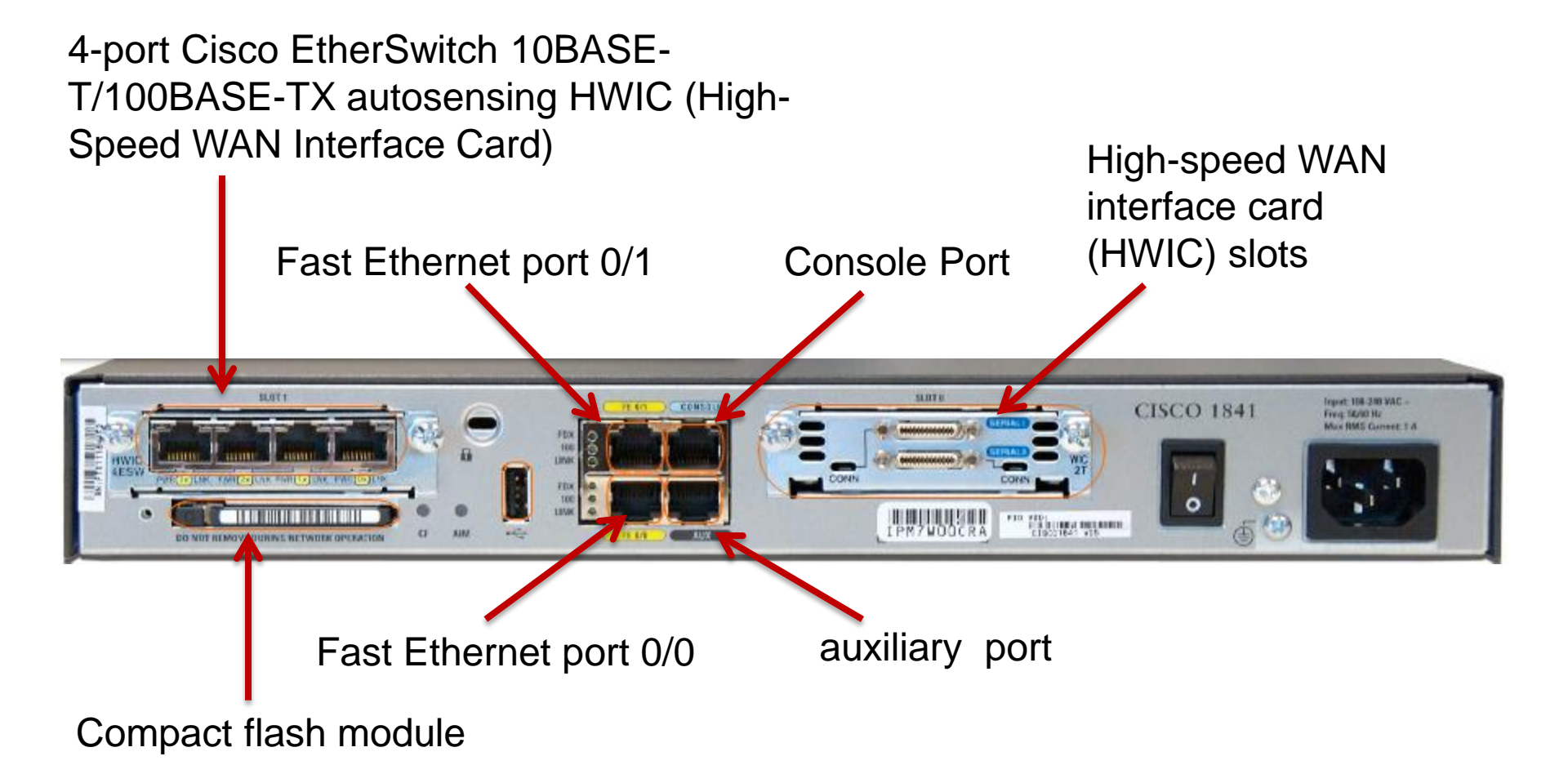

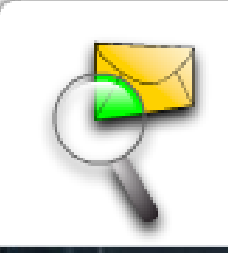

Packet Tracer Exploration: Corporate Network Simulation

This Packet Tracer Activity shows a complex network of routers with many different technologies. Be sure to view the activity in Simulation Mode so that you can see the traffic traveling from multiple sources to multiple destinations over various types of media. Please be patient as this complex topology may take some time to load.

## **1.1.2 ROUTER CPU AND MEMORY**

#### WAN interface cards (WIC)

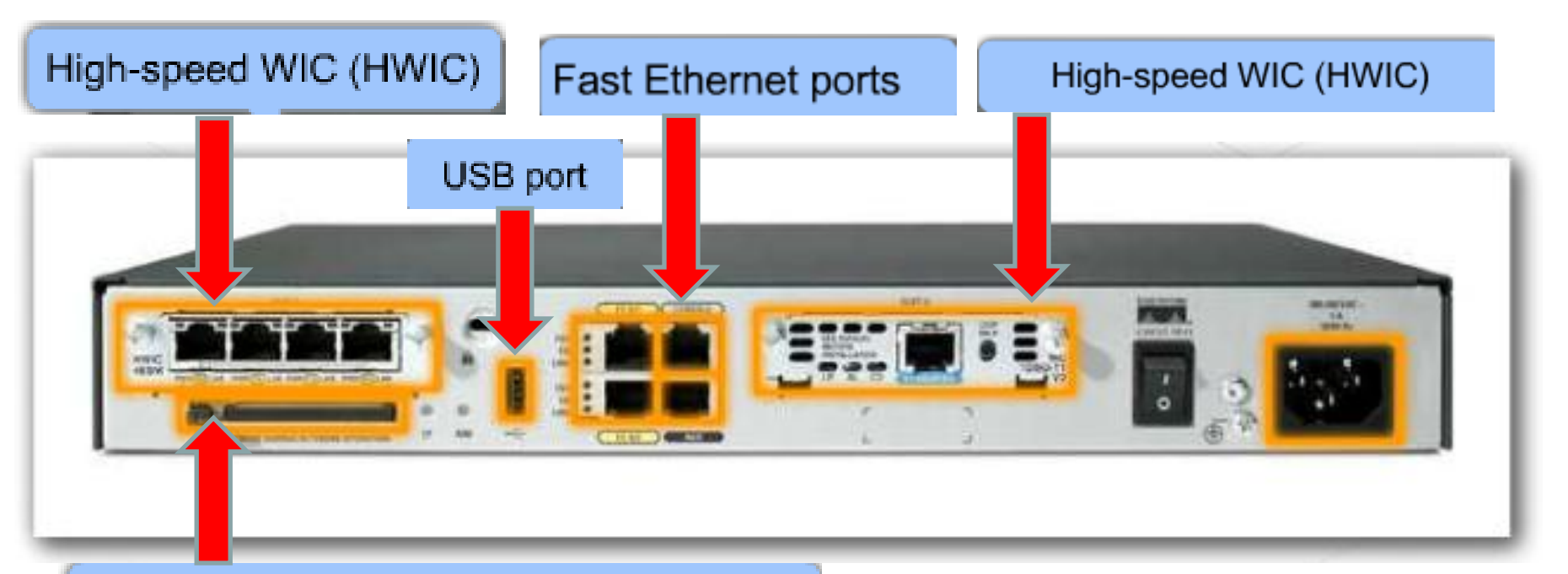

Flash memory used for storing the software image, configuration files, and log files. Flash memory for the 1841 is implemented in an external CompactFlash memory card.

#### **1.1.2 ROUTER CPU AND MEMORY**

Hardware Components of a Router

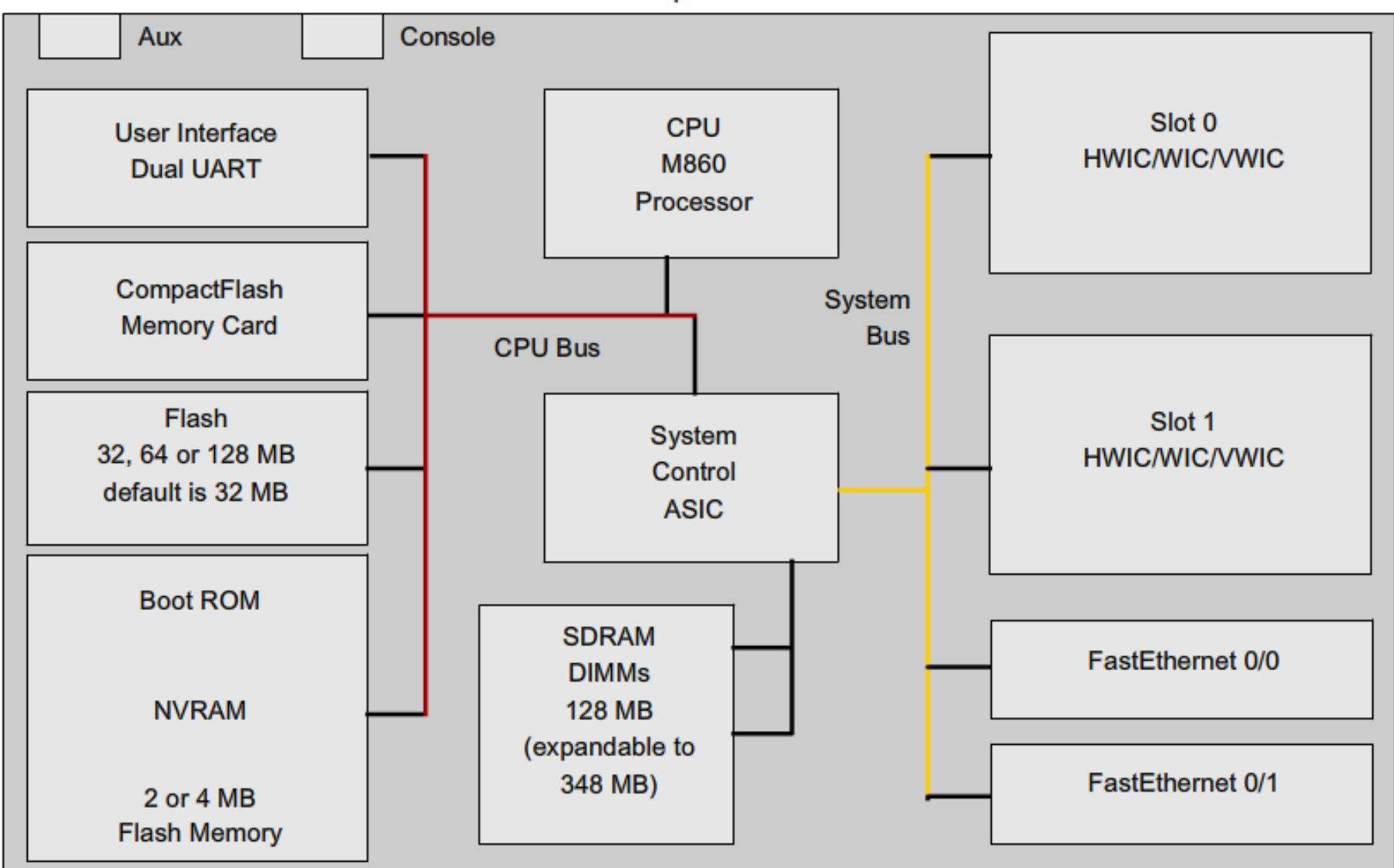

Logical diagram of the Internal Components of a Cisco 1841 router

Roll over the components to see a brief description.

#### **1.1.3 Internetwork Operating System**

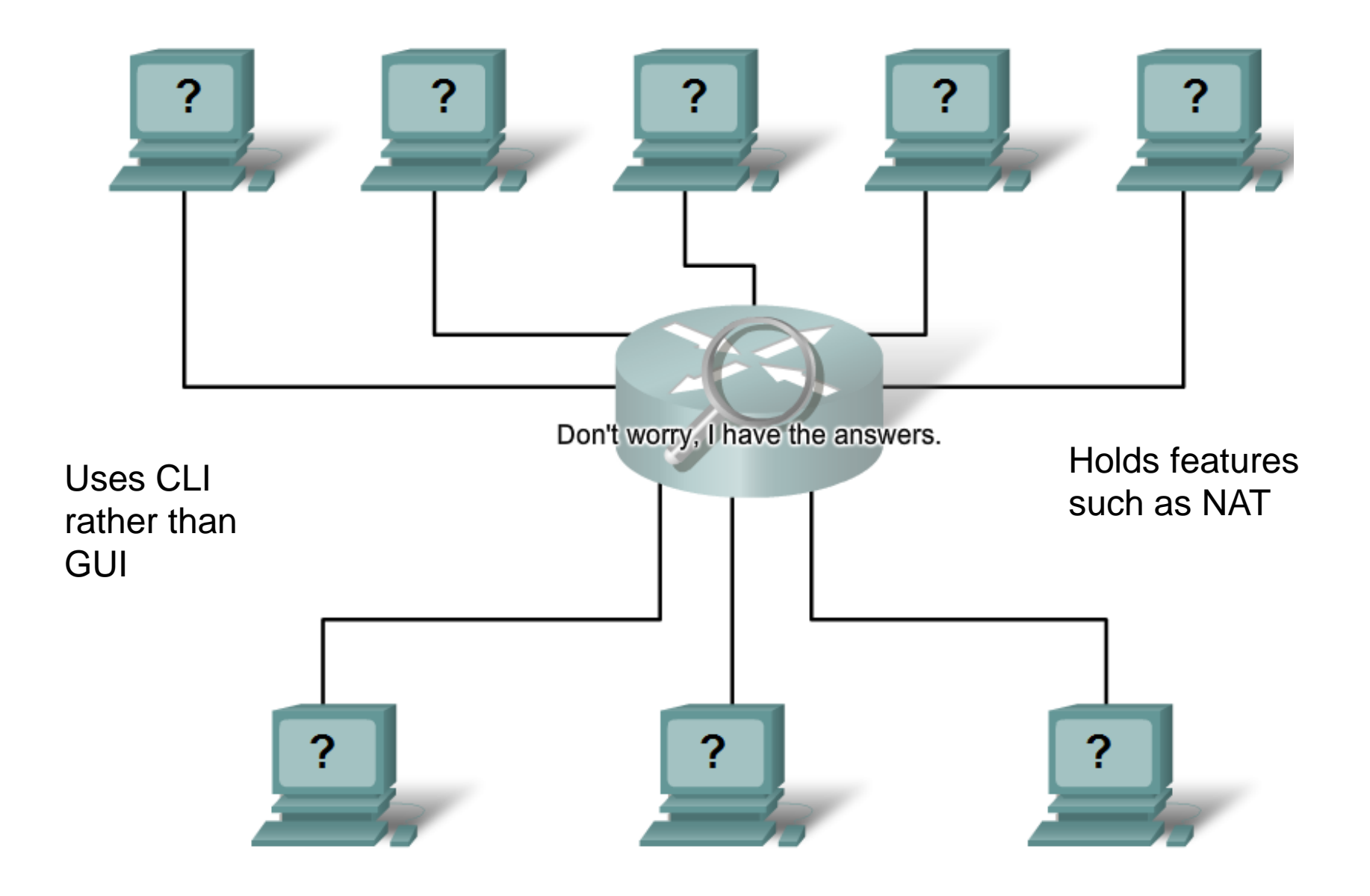

#### **1.1.4 Router Boot-Up Process**

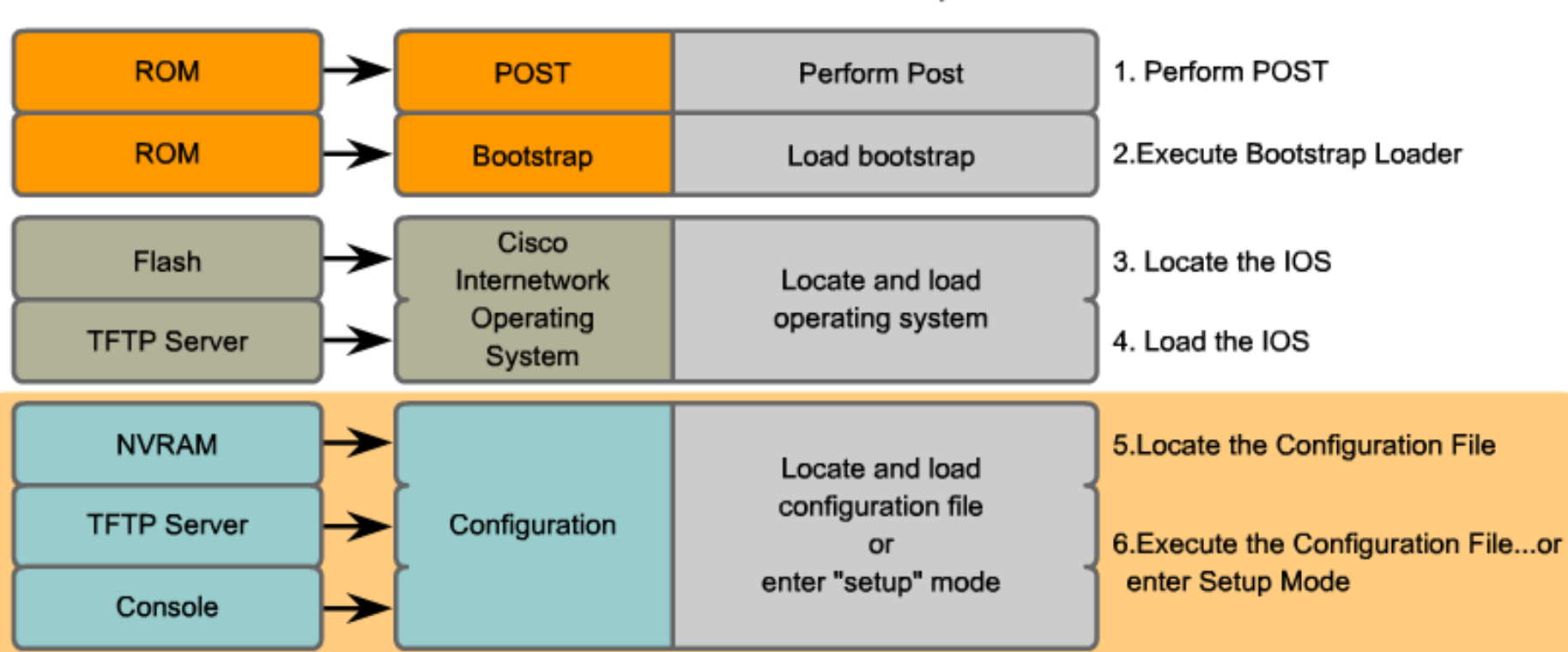

How a Router Boots Up

Note: A TFTP server is usually used as a backup server for IOS but it can also be used as a central point for storing and loading the IOS. IOS management and using the TFTP server is discussed in a later course.

Loading the IOS. Some of the older Cisco routers ran the IOS directly from flash, but current models copy the IOS into RAM for execution by the CPU.

#### **1.1.4 Router Boot-Up Process**

#### How a Router Boots Up

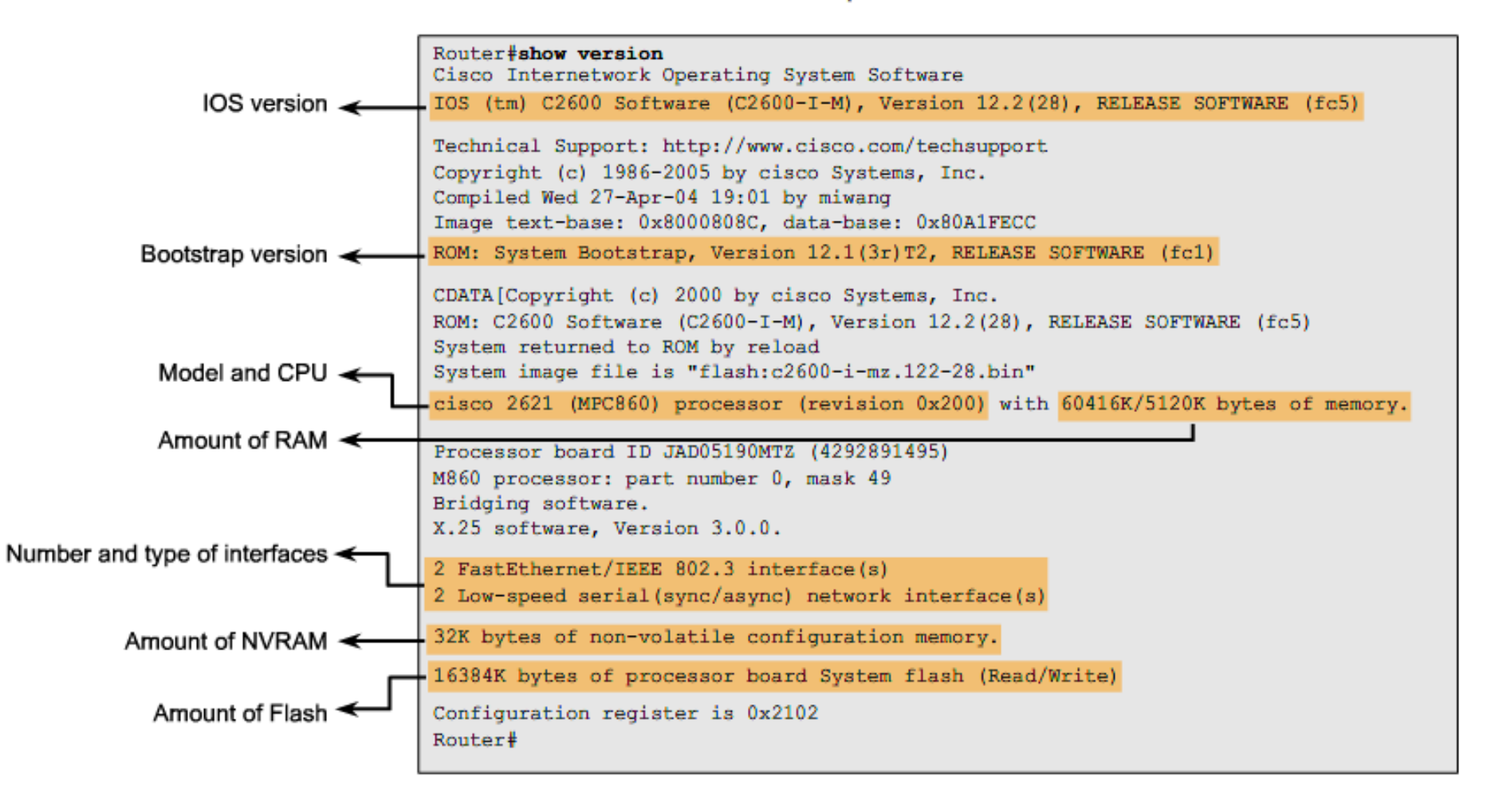

#### **1.1.4 Router Boot-Up Process**

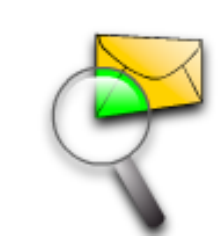

Packet Tracer Exploration: Using Setup Mode

Use this Packet Tracer Activity to experience setup mode and investigate the show running-configuration command.

#### **Router Interfaces - Physical Representation**

Each individual interface connects to a different network. Thus each interface has an IP address/mask from that network.

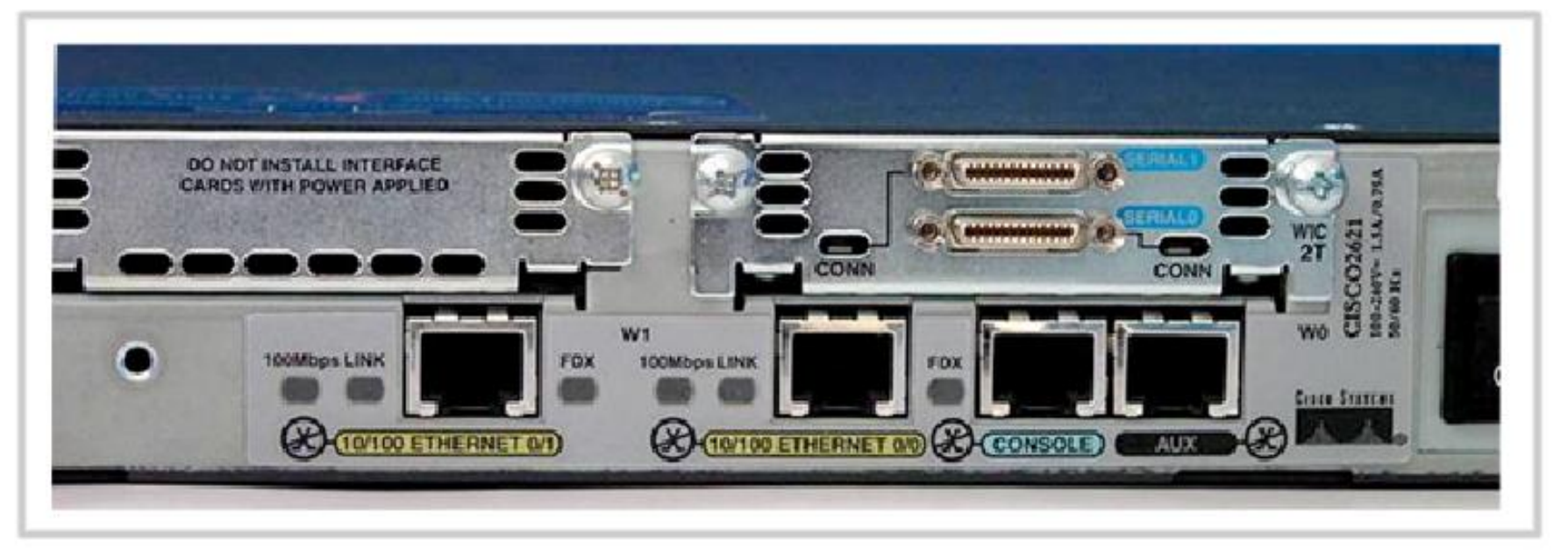

Each individual LAN and WAN interface connects to a different network and has an IP address and subnet mask

#### **1.1.5 Router Interfaces**

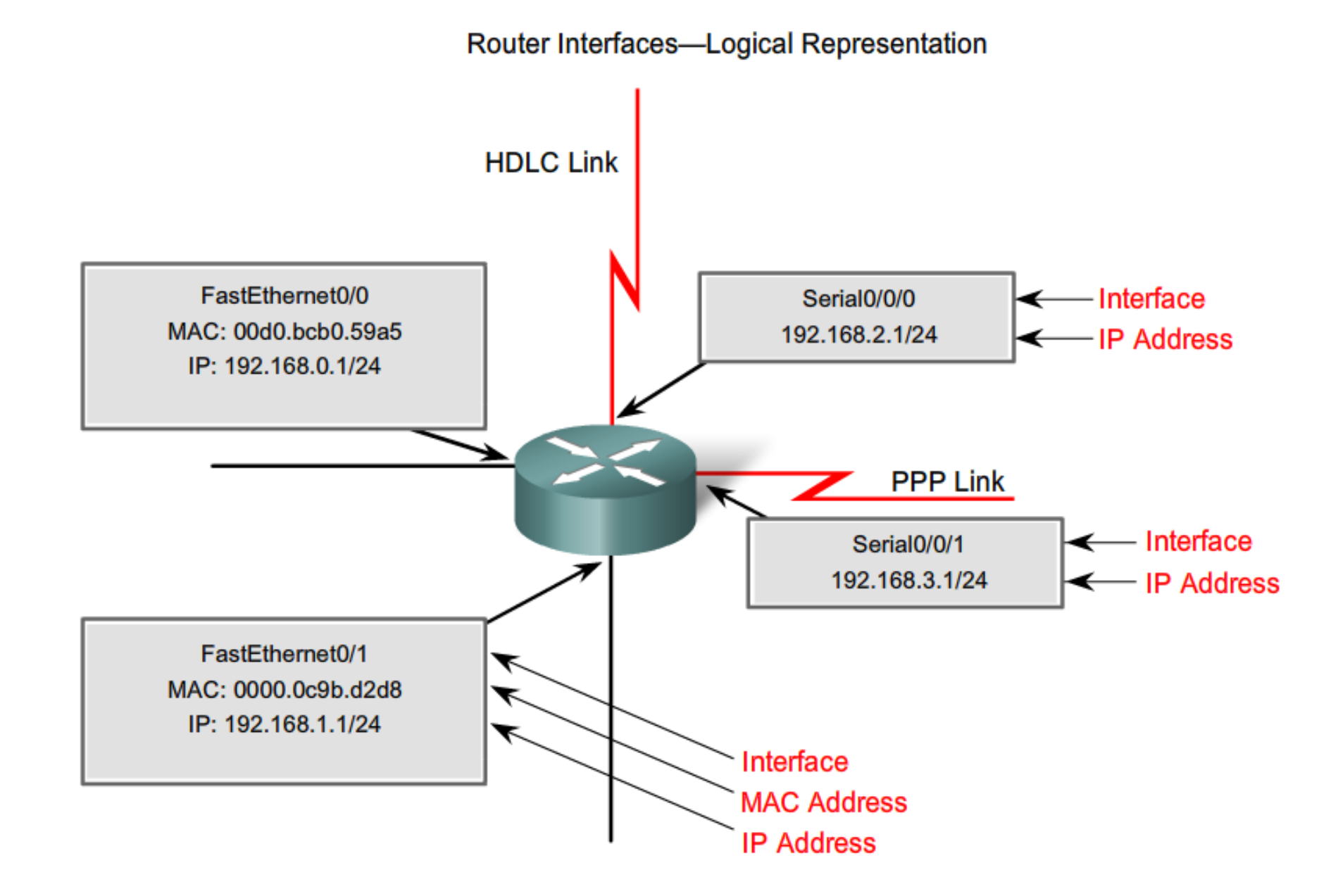

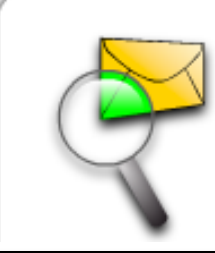

Packet Tracer Exploration: Cabling Devices

## Use the Packet Tracer Activity to practice selecting the correct cable to connect devices

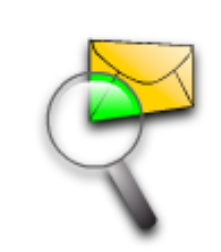

Packet Tracer Exploration: Using Packet Tracer Device Tabs

Use the Packet Tracer Activity to explore using the Physical, Config, and CLI tabs for a router.

#### **1.1.6 Routers and the Network Layer**

#### **Packet Forwarding**

To: 192.168.3.10 192.168.3.10 PC2 PC1 **S1** 22 Source IP Address Destination IP Other IP Data Source IP Address Other IP Destination IP Data Address fields Address fields

Each router examines the destination IP address to correctly forward the packet.

#### **1.1.6 Routers and the Network Layer**

Router Operates at Layers 1, 2, and 3

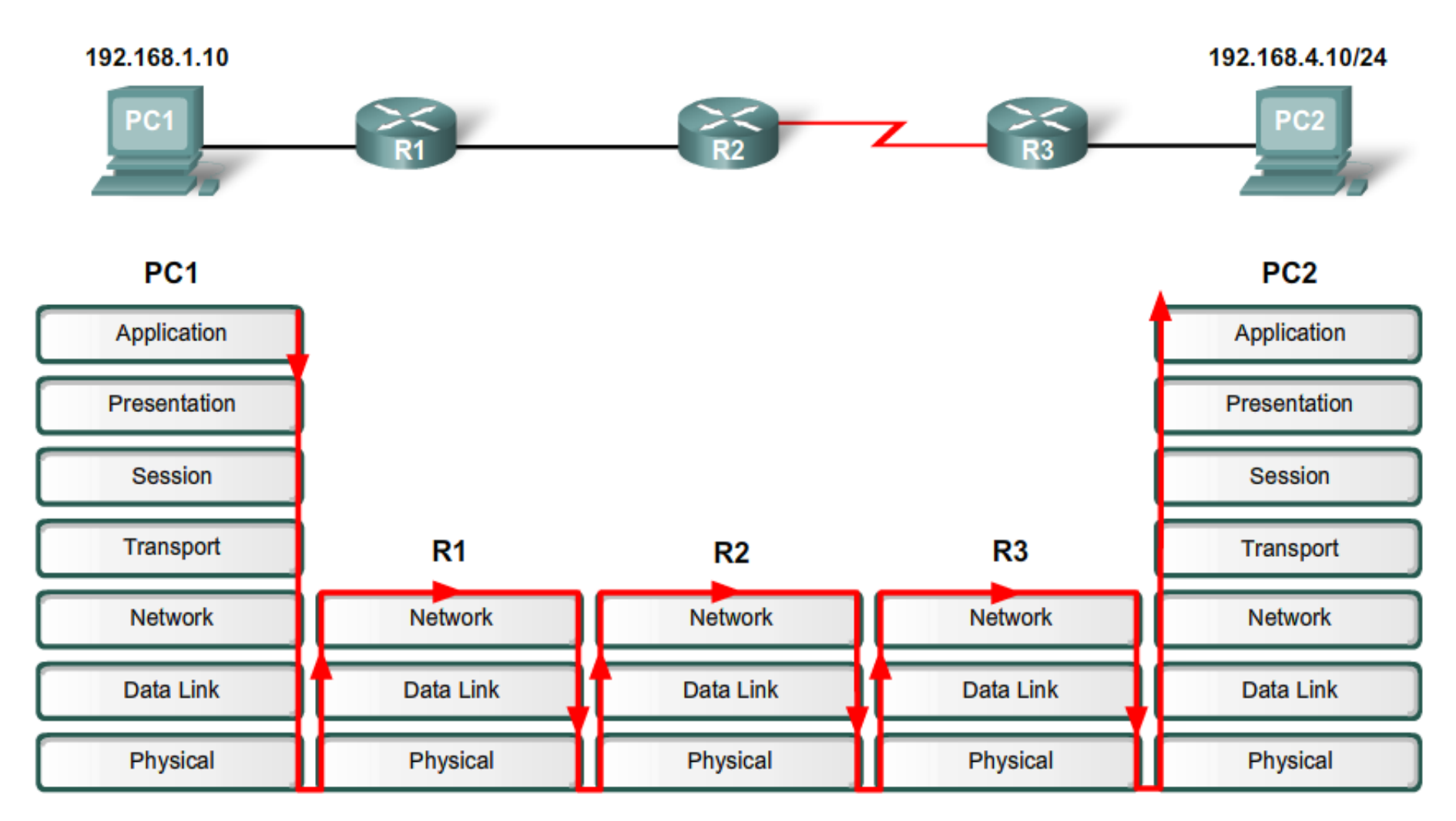

Red arrows indicate flow through the OSI layers.

#### **1.2.1 Implementing Basic Addressing Schemes**

Documenting an Addressing Scheme

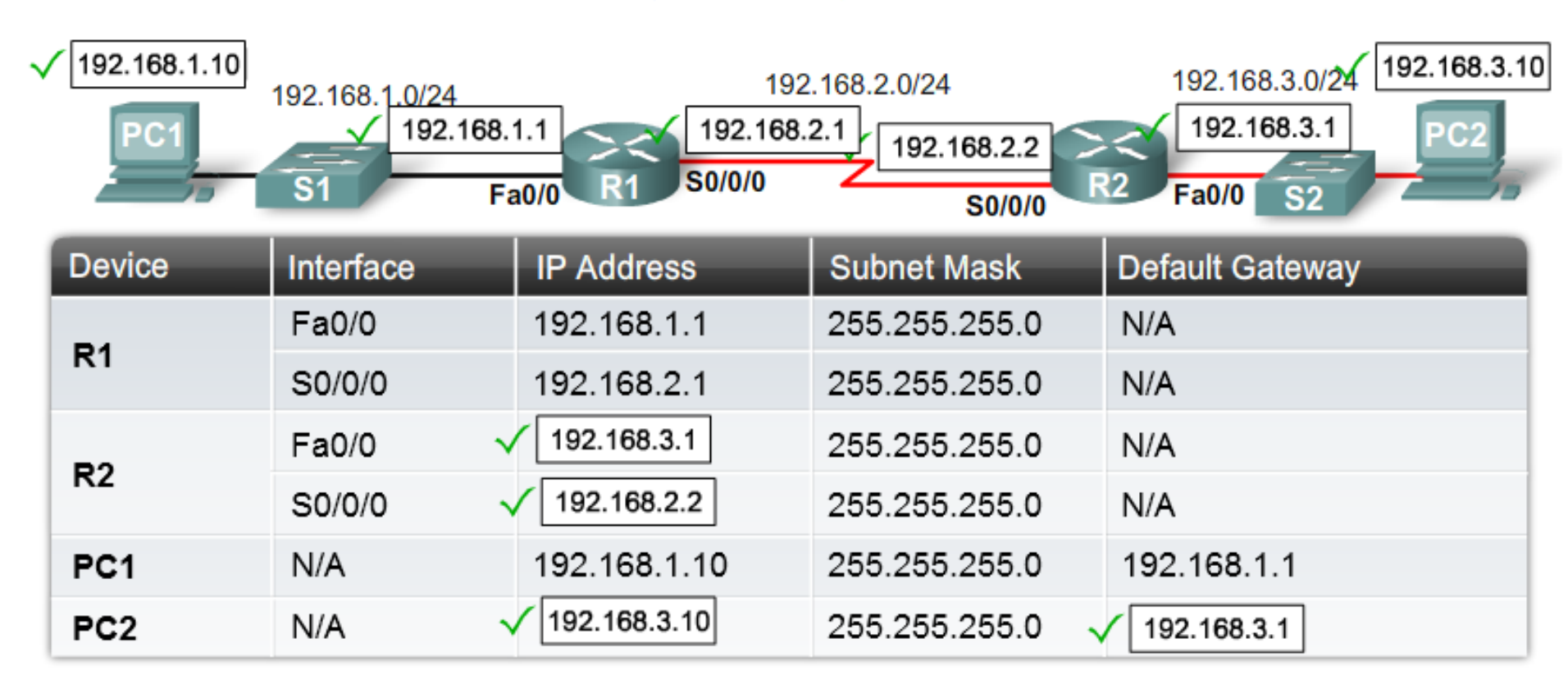

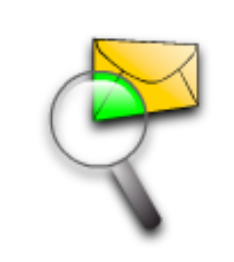

Packet Tracer Exploration: Connecting and Identifying Devices

Use the Packet Tracer Activity to connect the devices. Configure the device names to match the figure and use the Place Note feature to add network address labels.

#### **Configuring Basic Router Parameters**

| Basic Router Configuration Command Syntax |                                         |  |
|-------------------------------------------|-----------------------------------------|--|
| Naming the router                         | Router(config) #hostname name           |  |
| Setting Passwords                         | Router(config) #enable secret password  |  |
|                                           | Router(config) #line console 0          |  |
|                                           | Router(config-line) #password password  |  |
|                                           | Router(config-line) #login              |  |
|                                           | Router(config) #line vty 0 4            |  |
|                                           | Router(config-line) #password password  |  |
|                                           | Router(config-line)#login               |  |
| Configuring a message-of-the-day banner   | Router(config) #banner motd # message # |  |

| Basic Router Configuration Command Syntax |                                            |  |  |  |
|-------------------------------------------|--------------------------------------------|--|--|--|
| Configuring an interface                  | Router(config)#interface type number       |  |  |  |
|                                           | Router(config-if) #ip address address mask |  |  |  |
|                                           | Router(config-if)#description description  |  |  |  |
|                                           | Router(config-if)#no shutdown              |  |  |  |
| Saving changes on a router                | Router#copy running-config startup-config  |  |  |  |
| Examining the output of show commands     | Router# <b>show running-config</b>         |  |  |  |
|                                           | Router#show ip route                       |  |  |  |
|                                           | Router#show ip interface brief             |  |  |  |
|                                           | Router#show interfaces                     |  |  |  |

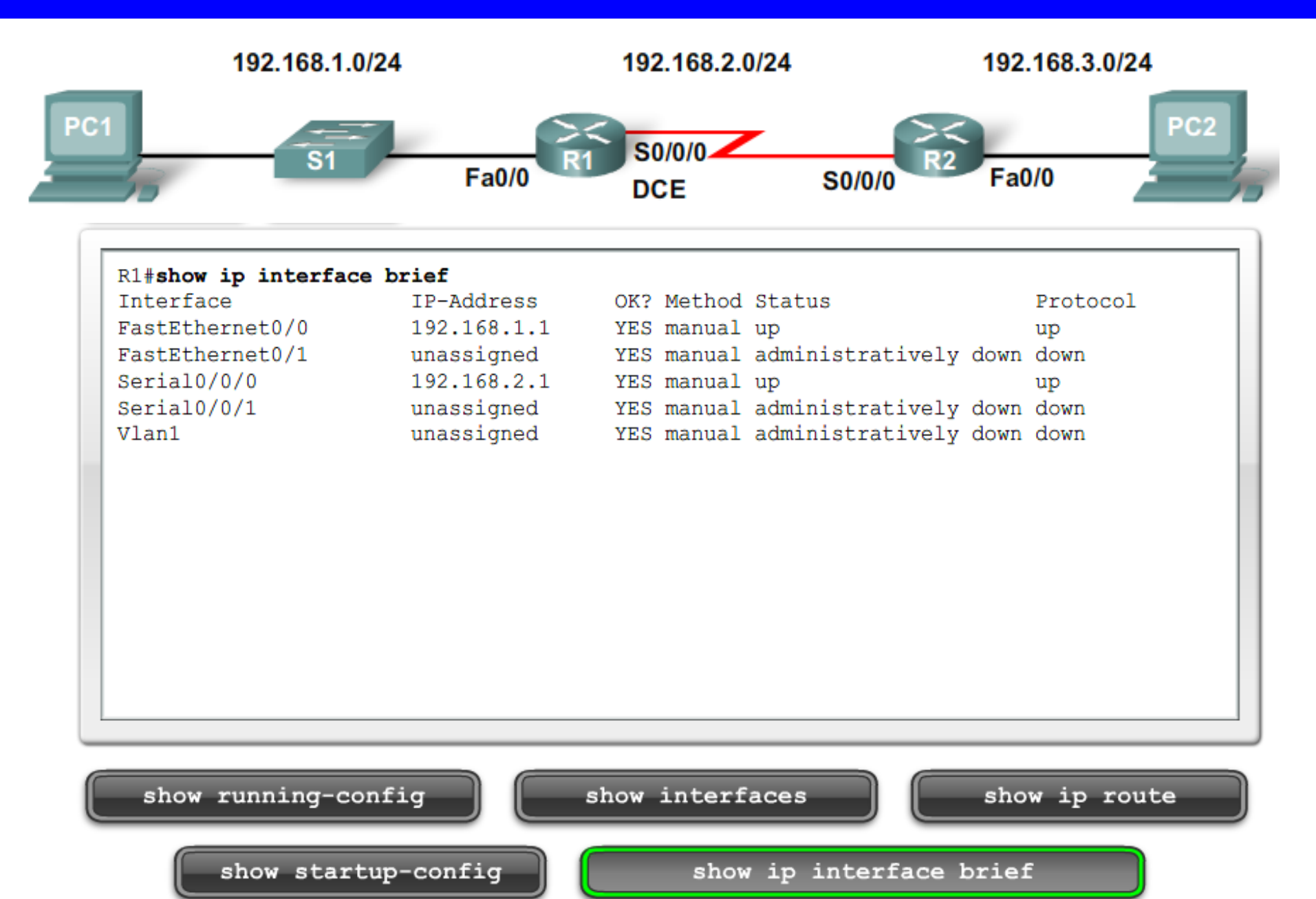

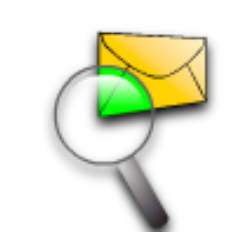

Packet Tracer Exploration: Configure and Verify R1

Use the Packet Tracer Activity to practice basic router configuration and verification commands.

#### **1.3.1 Introducing the Routing Table**

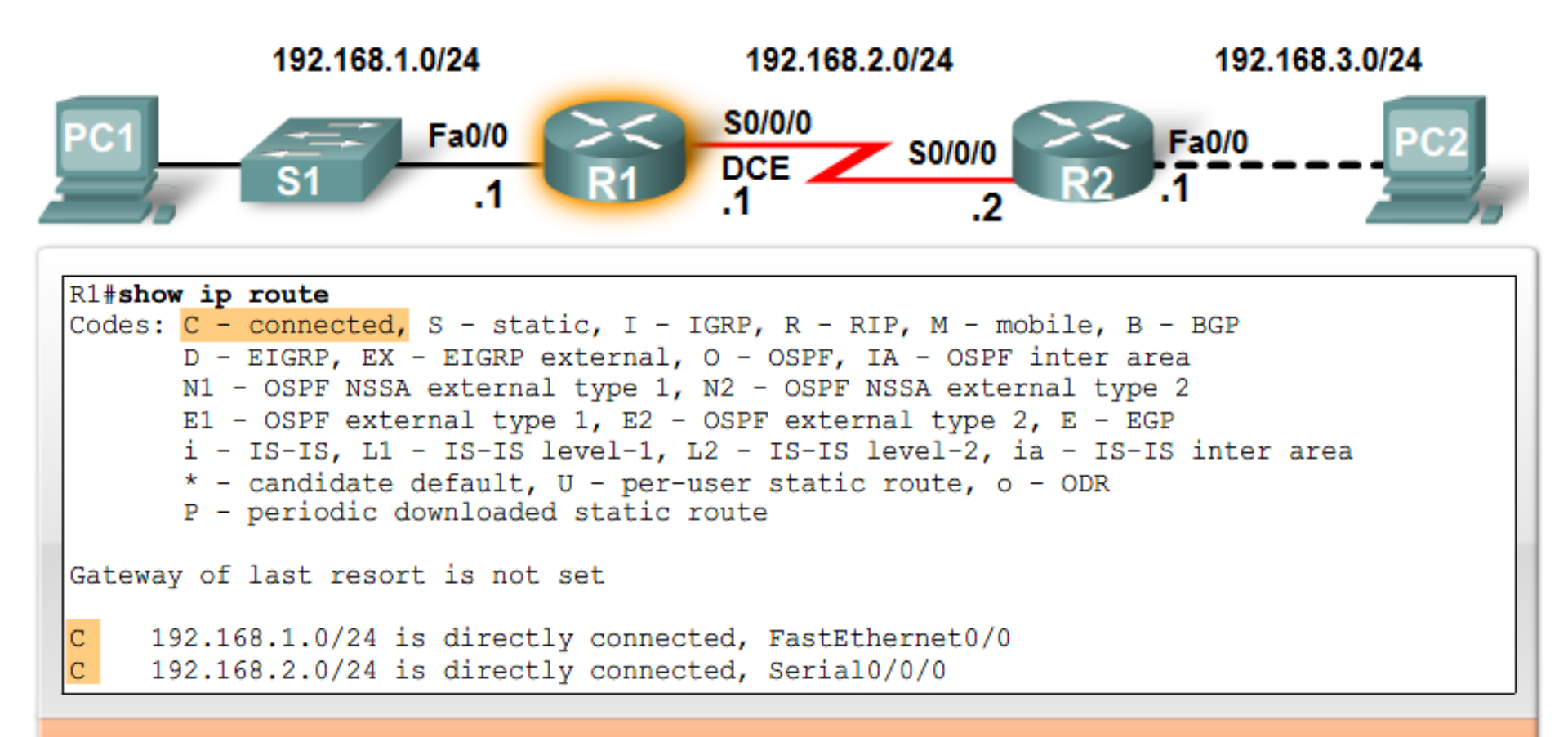

Source: Connected Routes

#### **1.3.2 Directly Connected Networks**

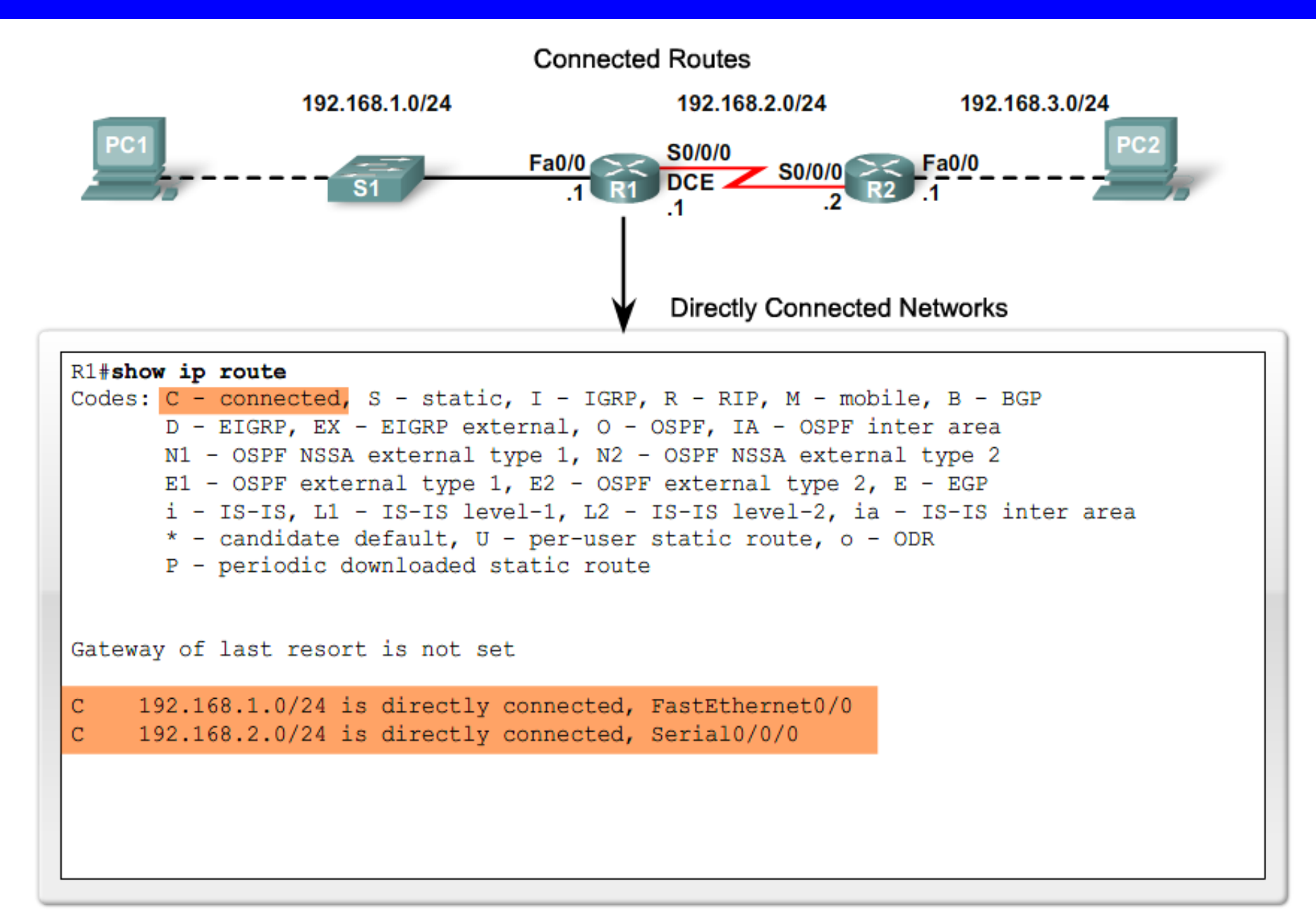

#### **1.3.2 Directly Connected Networks**

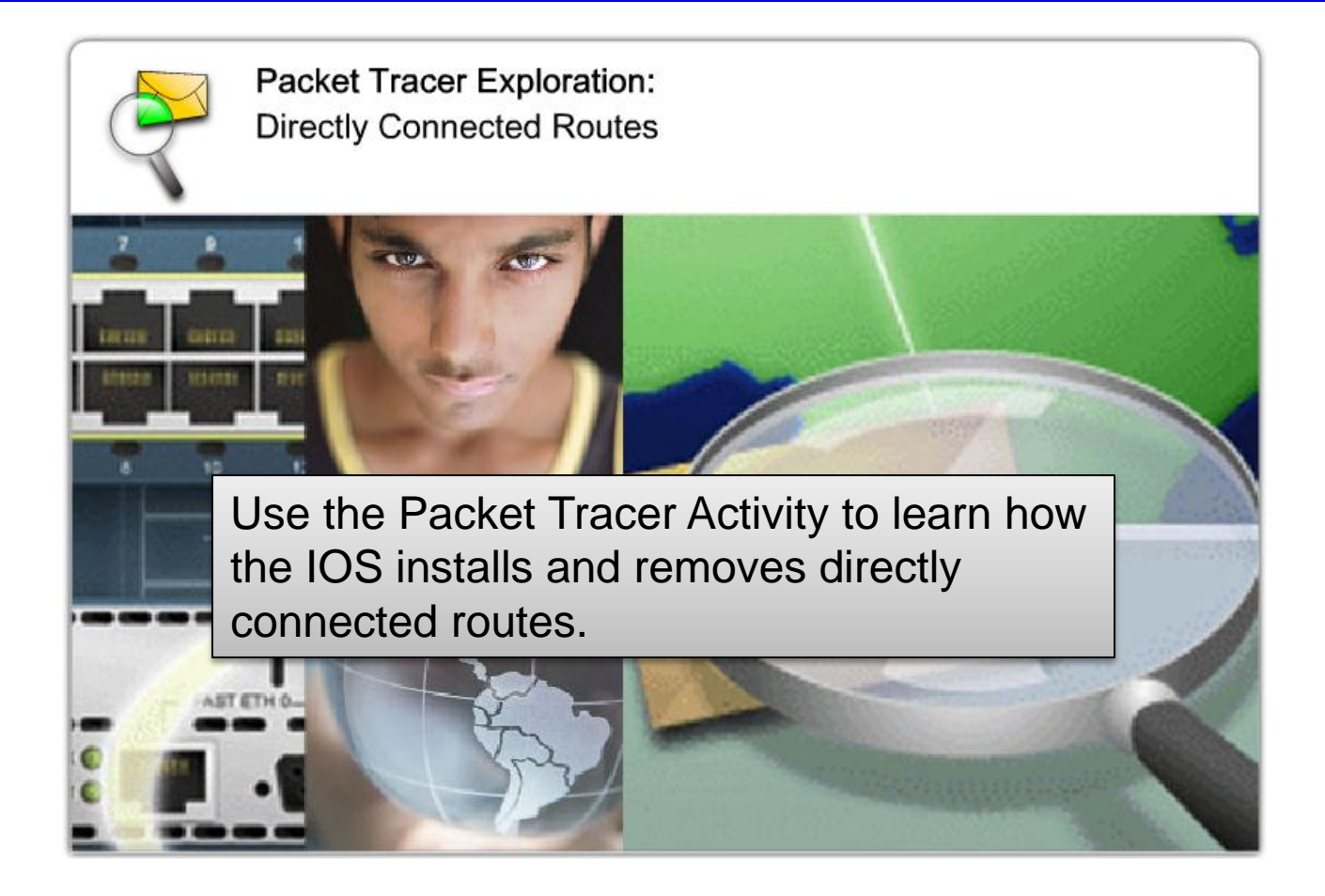

A static route includes the network address and subnet mask of the remote network, along with the IP address of the next-hop router or exit interface. When to Use Static Routes

Static routes should be used in the following cases:

- A network consists of only a few routers.
- A network is connected to the Internet only through a single ISP.
- A large network is configured in a hub-andspoke topology.

#### Connected and Static Routes

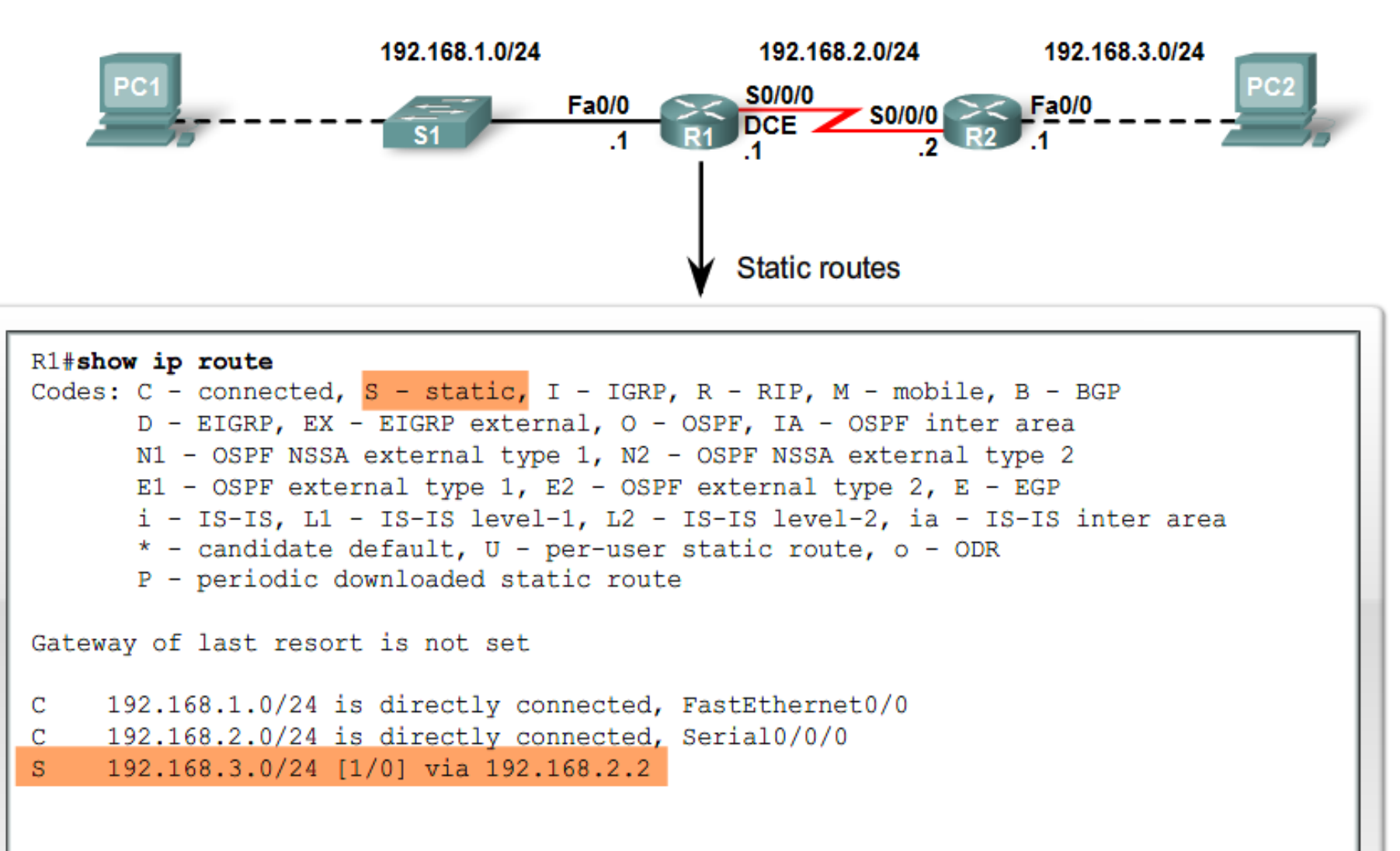

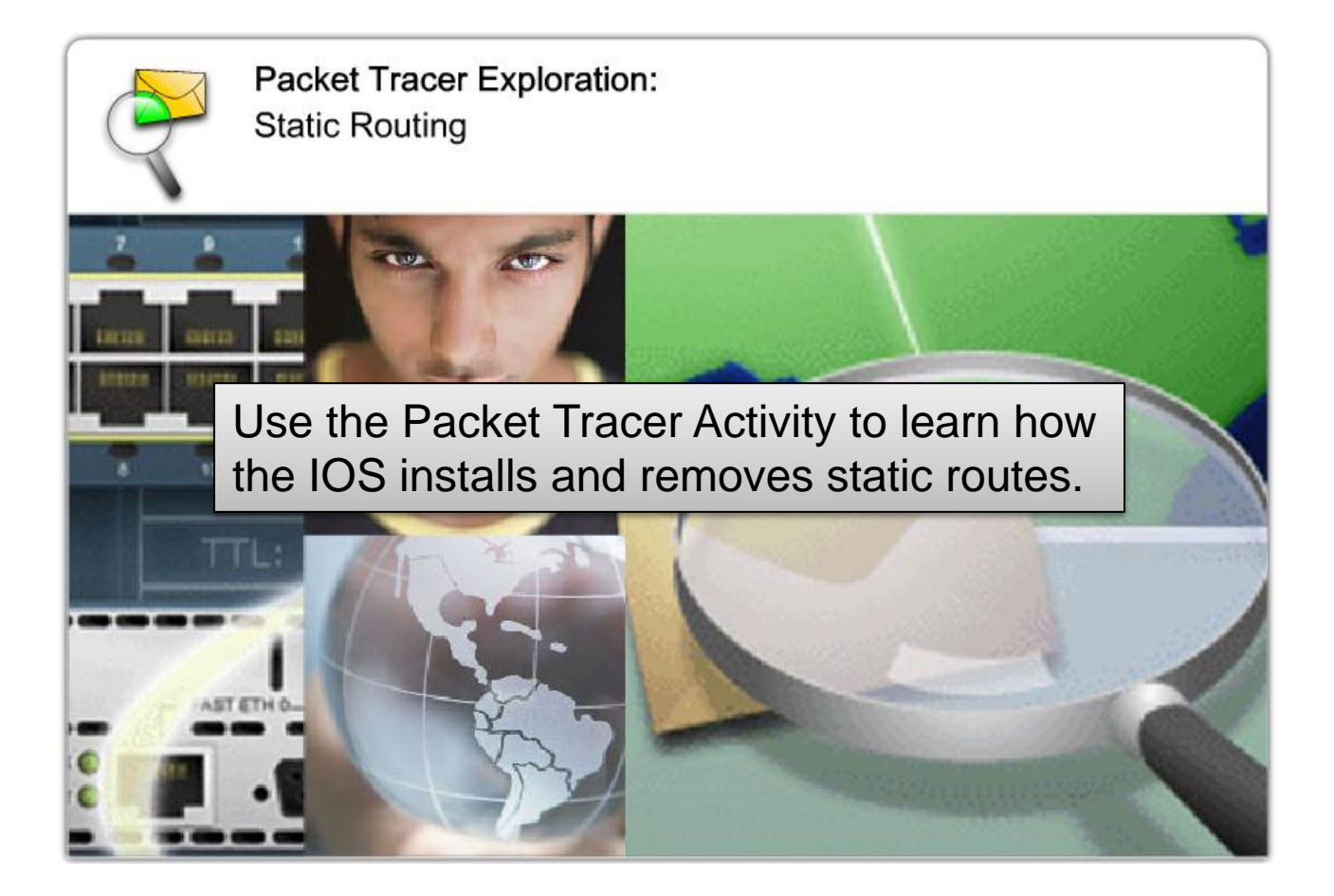

## **1.3.4 Dynamic Routing**

Connected, Static and Dynamic Routes 192,168,1,0/24 192.168.2.0/24 192.168.3.0/24 PC1 S0/0/0 Fa0/0 Fa0/0 S0/0 DCE .1 Dynamic routing protocols perform Fa0 several activities: 192.168.4.0/24 Network discovery **Tel**c Updating and maintaining routing **Dynamic Routes** tables R1#show ip route Codes: C - connected, S - static, I - IGRP, R - RIP, M - mobile, B - BGP D - EIGRP, EX - EIGRP external, O - OSPF, IA - OSPF inter area N1 - OSPF NSSA external type 1, N2 - OSPF NSSA external type 2 E1 - OSPF external type 1, E2 - OSPF external type 2, E - EGP i - IS-IS, L1 - IS-IS level-1, L2 - IS-IS level-2, ia - IS-IS inter area \* - candidate default, U - per-user static route, o - ODR P - periodic downloaded static route Gateway of last resort is not set 192.168.1.0/24 is directly connected, FastEthernet0/0 С 192.168.2.0/24 is directly connected, Serial0/0/0 С 192.168.3.0/24 [1/0] via 192.168.2.2 s 192.168.4.0/24 [120/1] via 192.168.2.2, 00:00:20, Serial0/0/0 R

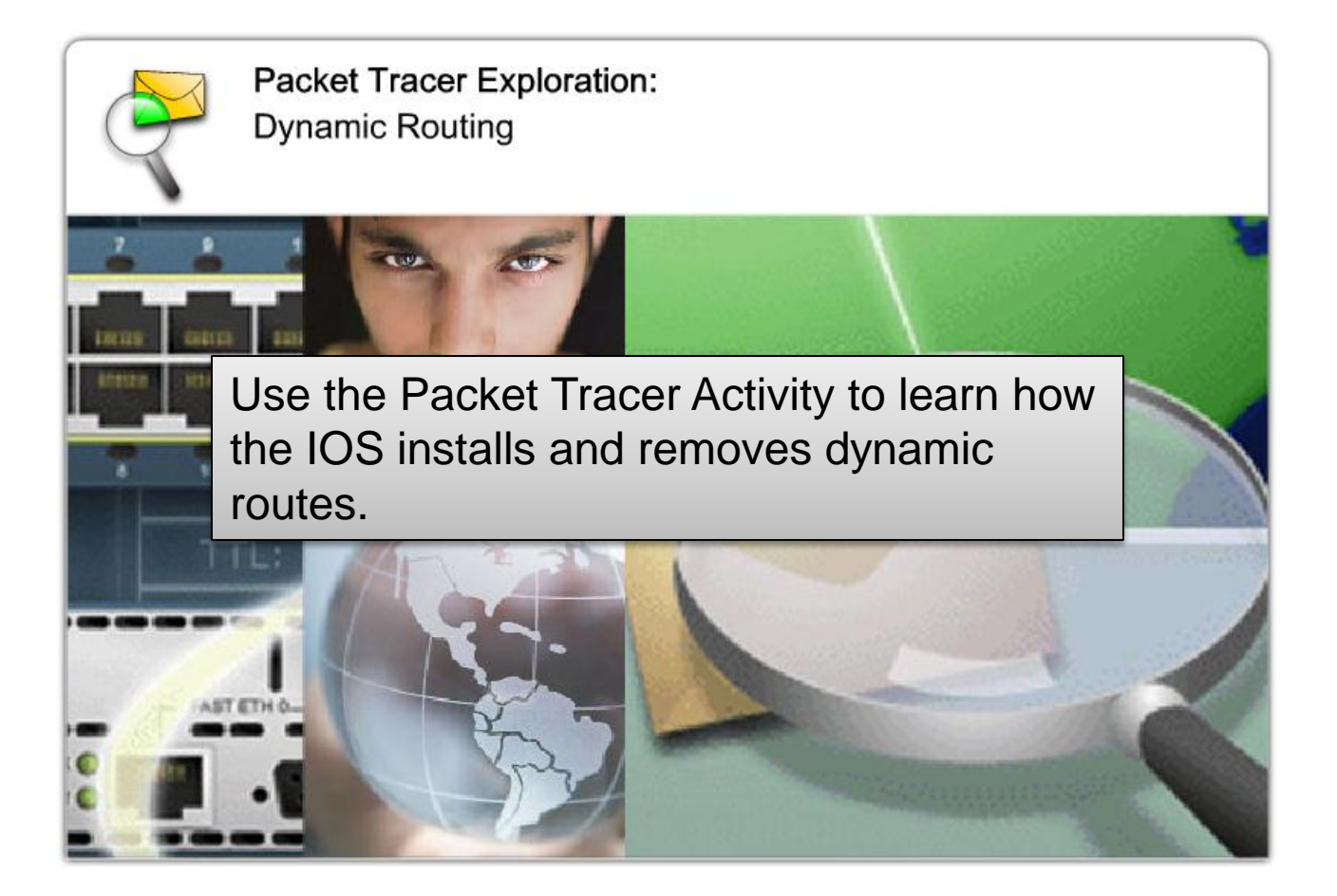

#### **1.3.5 Routing Table Principles**

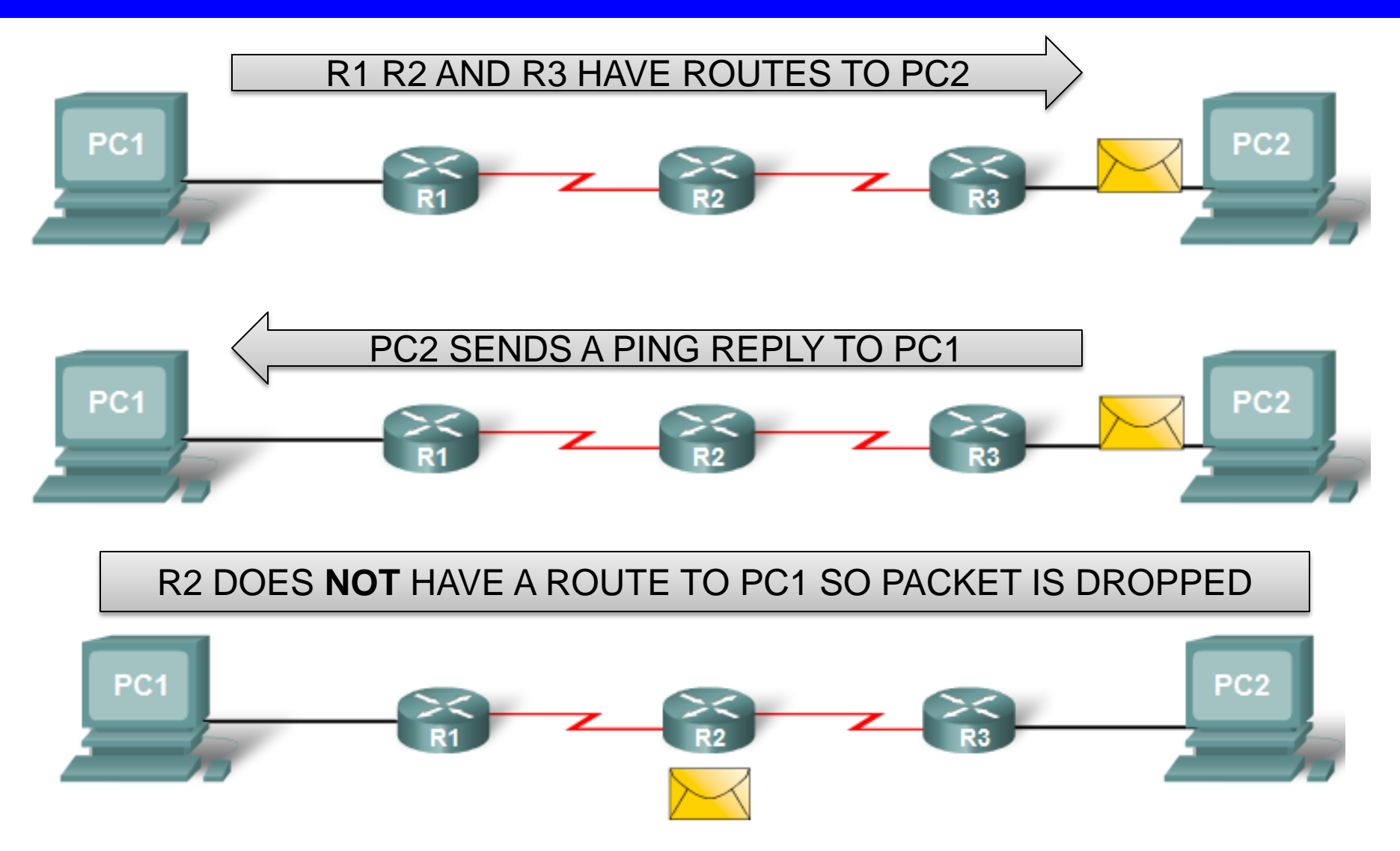

Because routers do not necessarily have the same information in their routing tables, packets can traverse the network in one direction, using one path, and return via another path. This is called **asymmetric routing**.

#### **1.3.5 Routing Table Principles**

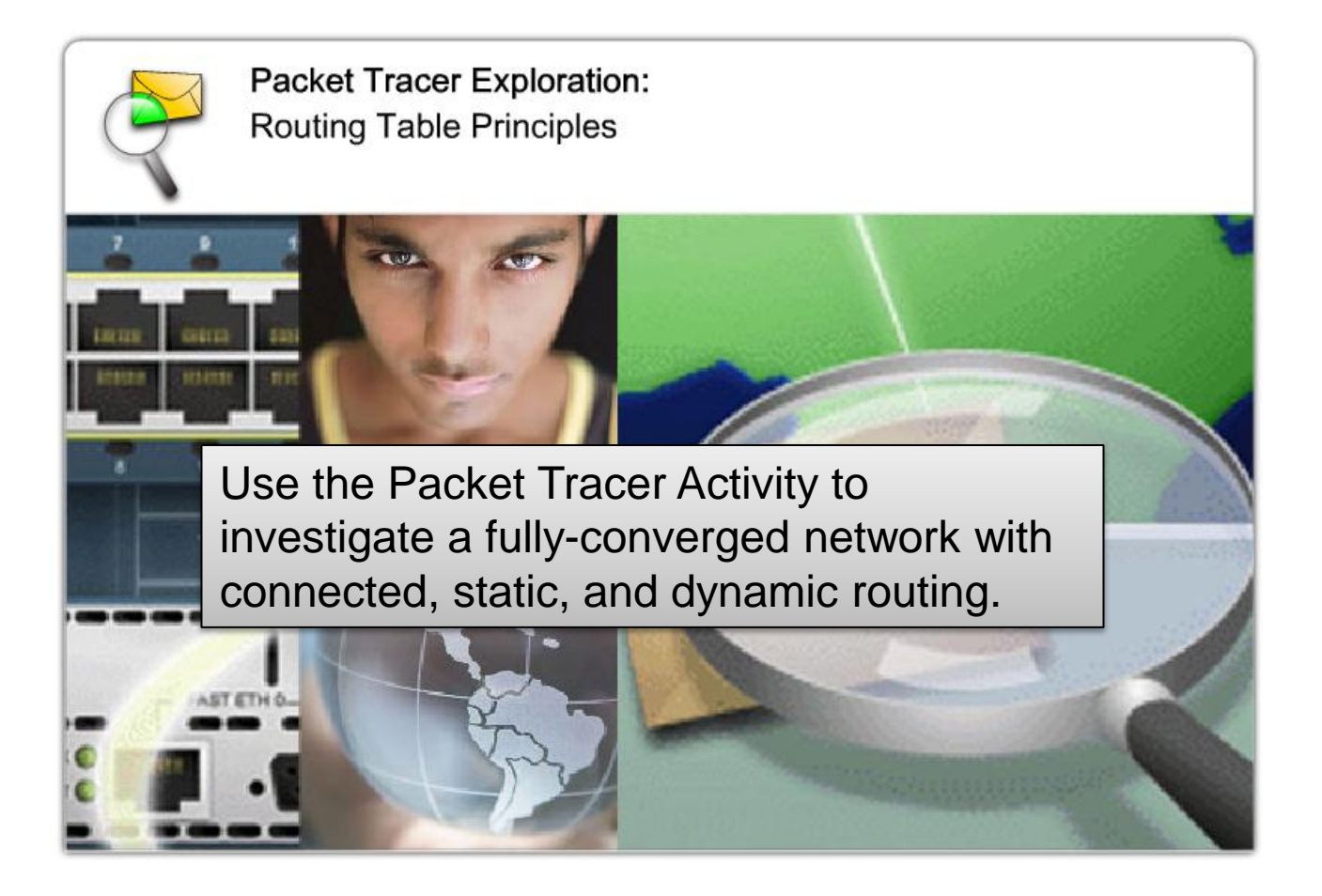

#### **1.4.1 Packet Fields and Frame Fields**

#### **IP Packet Fields**

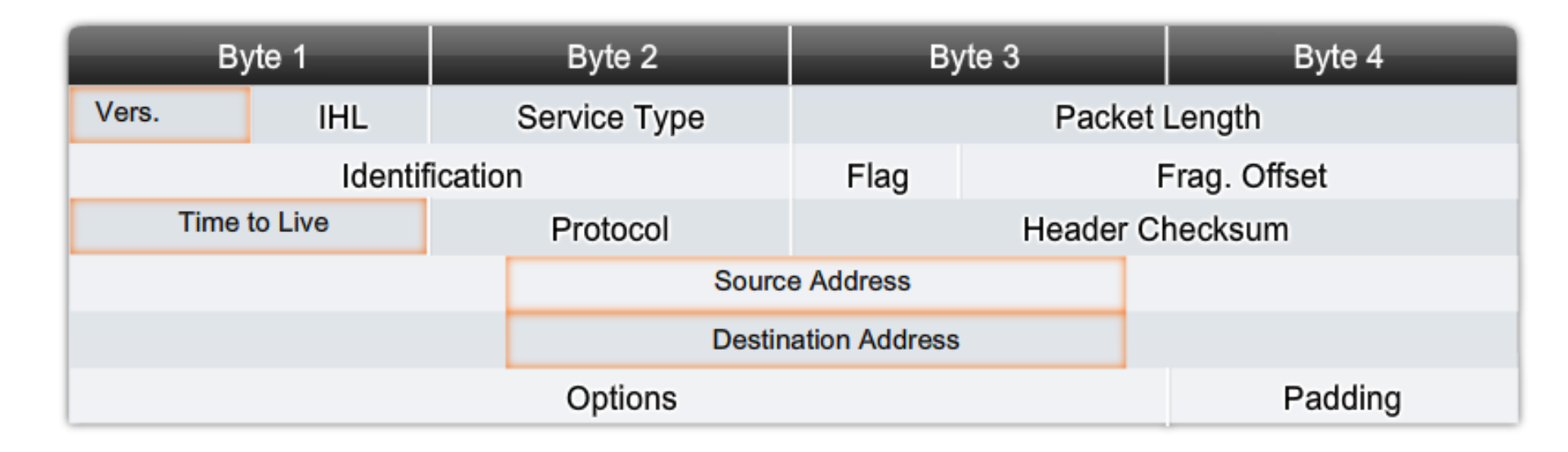

The IP packet header has specific fields that contain information about the packet and about the sending and receiving hosts.

#### **1.4.1 Packet Fields and Frame Fields**

#### Ethernet Frame Fields

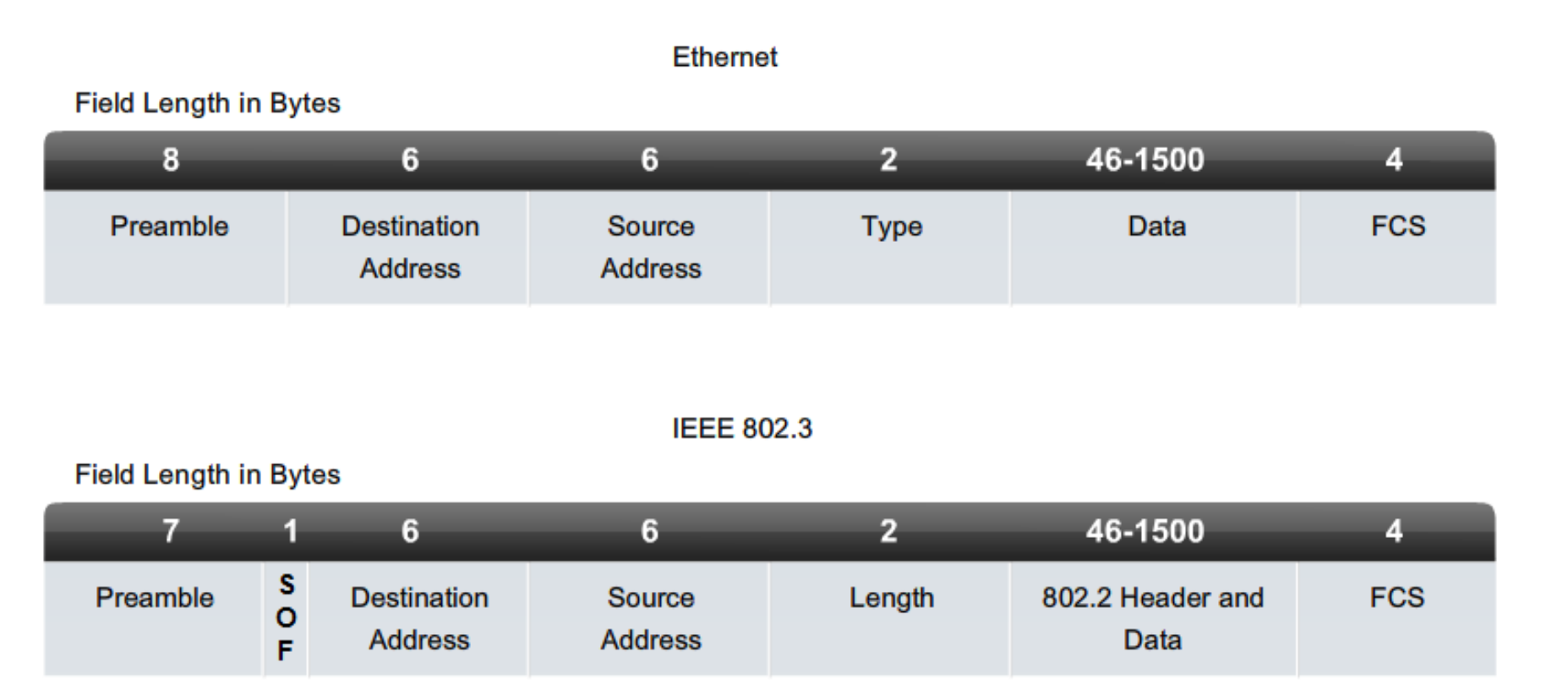

The Layer 2 data link frame usually contains header information with a data link source and destination address, trailer information, and the actual transmitted data. The data link source address is the Layer 2 address of the interface that sent the data link frame.

#### **1.4.2 Best Path and Metric**

Hop Count vs Bandwidth as a Metric

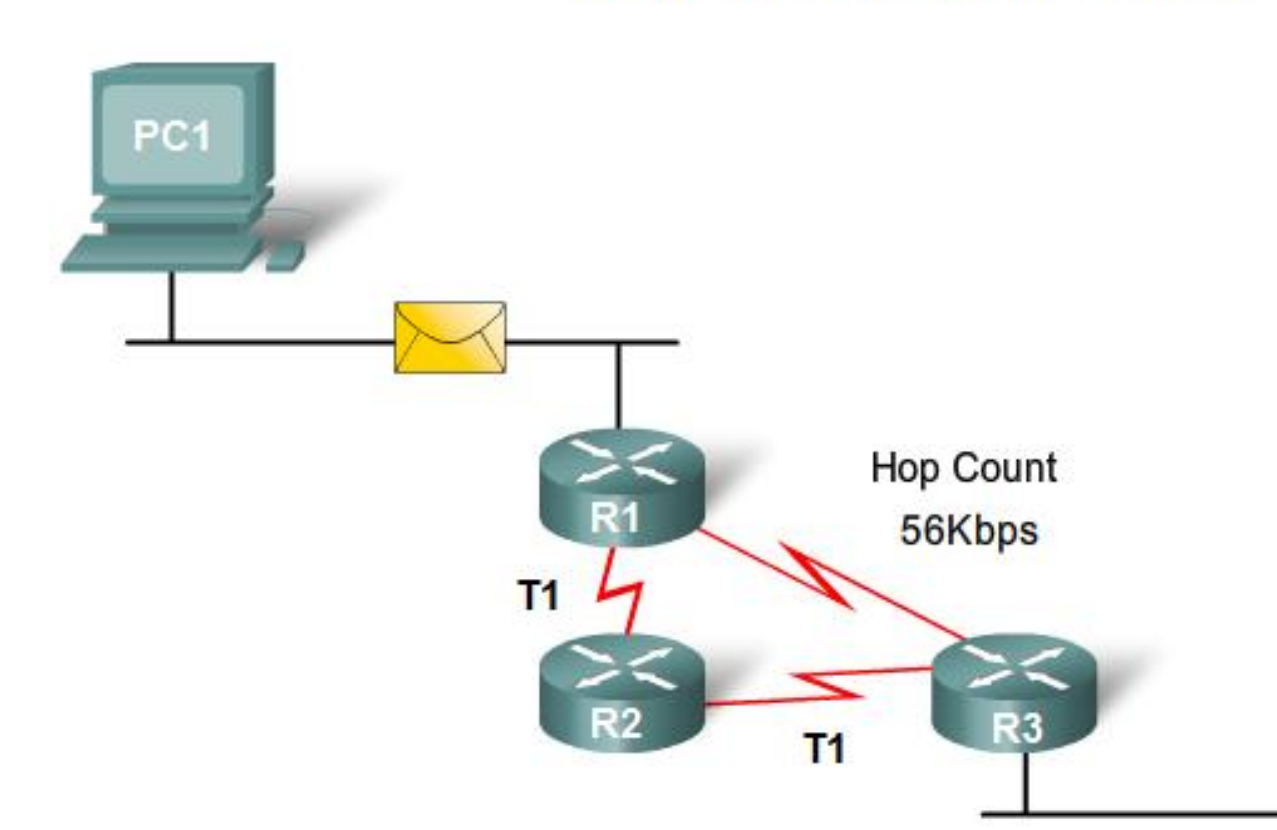

Note: Speed is technically not an accurate description of bandwidth because all bits travel at the same speed over the same physical medium. Bandwidth is more accurately defined as the number of bits that can be transmitted over a link per second.

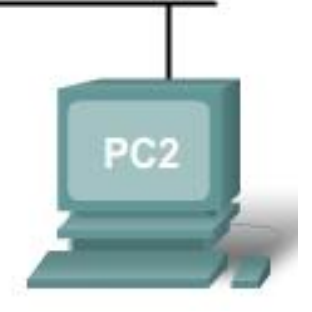

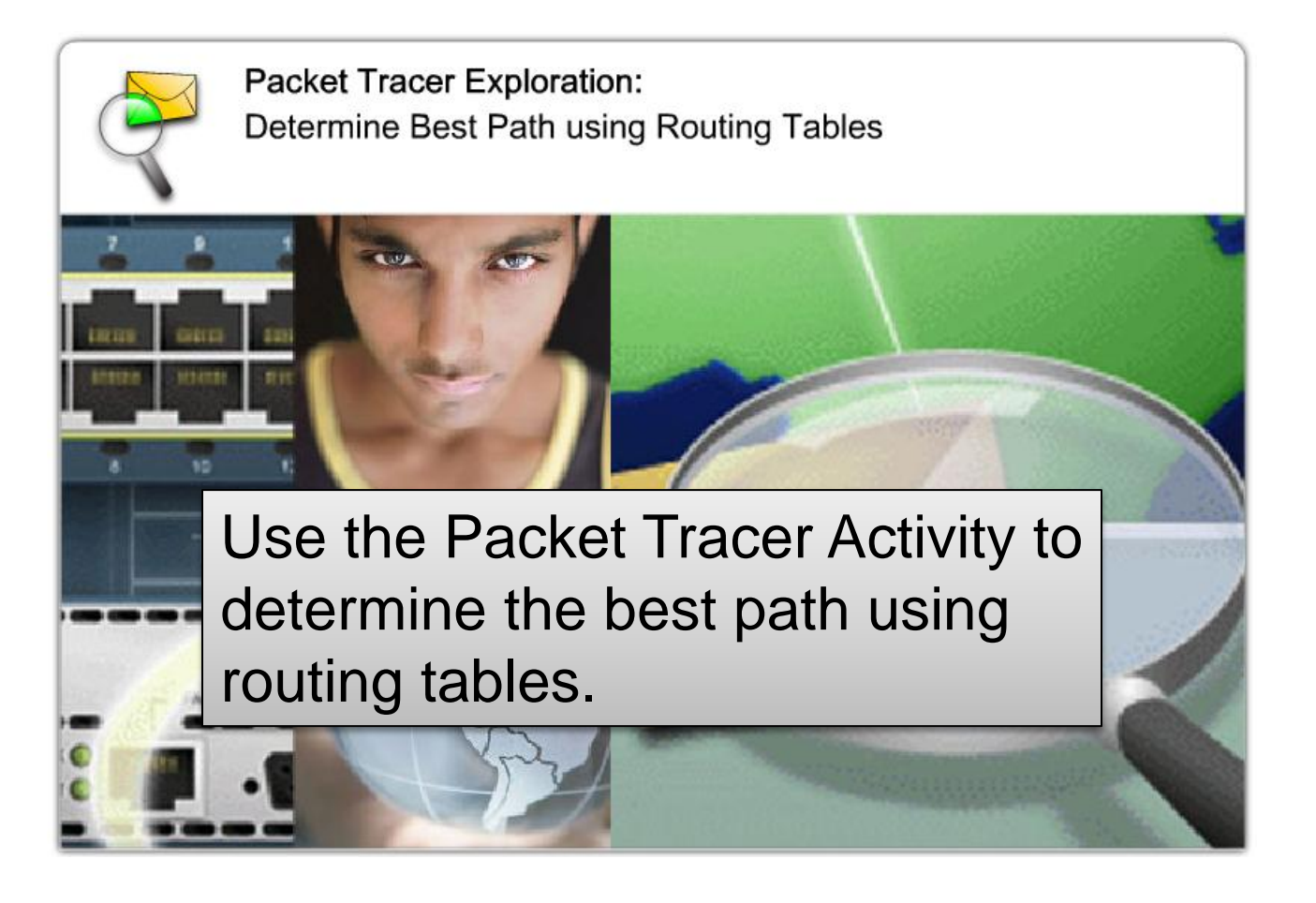

#### **1.4.3 Equal Cost Load Balancing**

#### Equal Cost Load Balancing

A routing table has two or more paths with the PC1 same metric to the same destination network. Т1

When a router has multiple paths to a destination network and the value of that metric (hop count, bandwidth, etc.) is the same, this is known as an **equal cost metric**, and the router will perform **equal cost load balancing**.

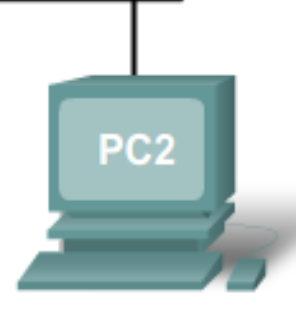

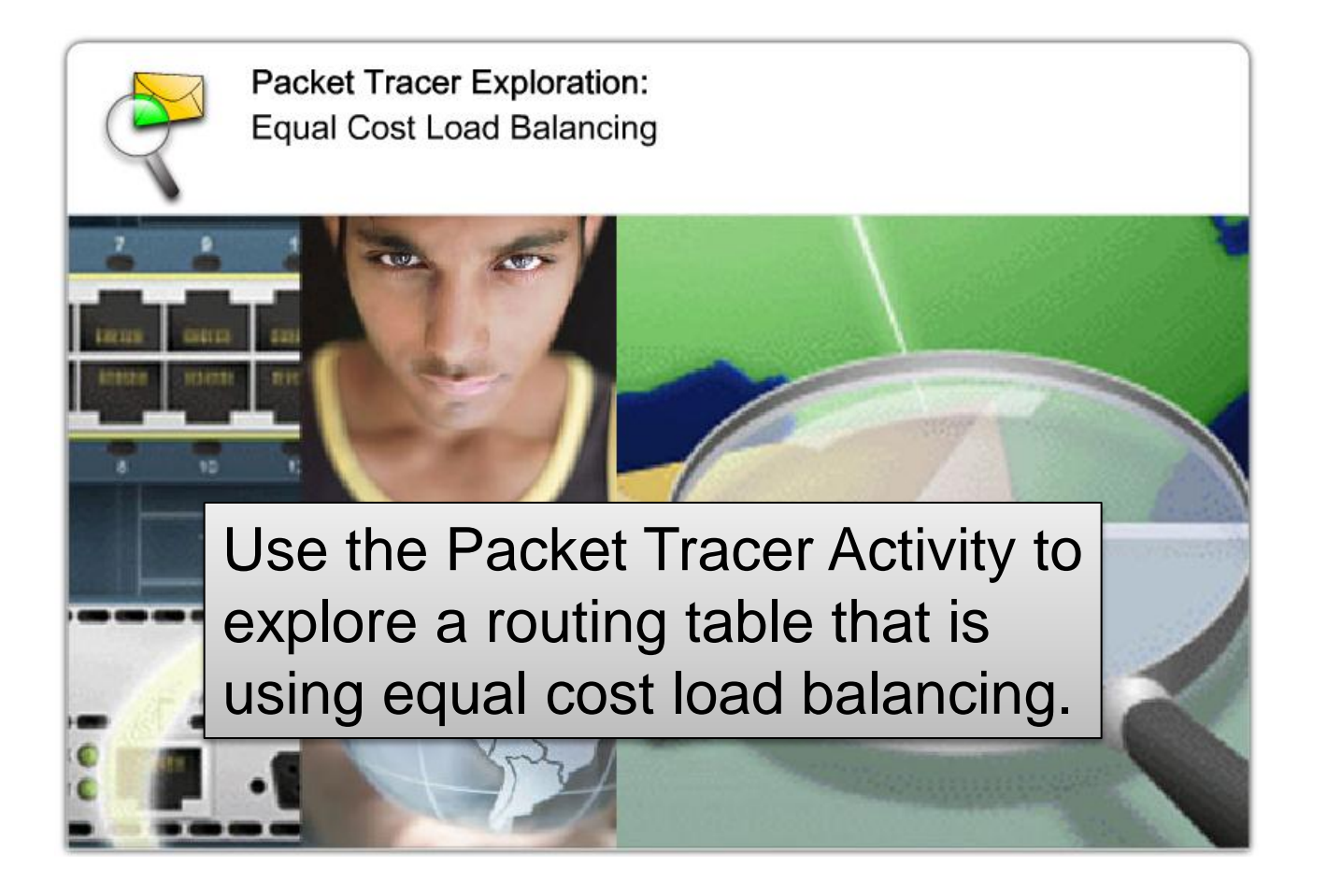

#### **1.4.4 Path Determination**

The router searches its routing table for a network address that matches the packet's destination IP address. One of three path determinations result: **Directly Connected Network** Remote Network No Route Determined Which Path? Packet forwarding involves two functions: Path determination function Switching function

Routers determine the best path to the destination

What does a router do with a packet received from one network and destined for another network? The router performs the following three major steps:

1. Decapsulates the Layer 3 packet by removing the Layer 2 frame header and trailer.

2. Examines the destination IP address of the IP packet to find the best path in the routing table.

3. Encapsulates Layer 3 packet into a new Layer 2 frame and forwards the frame out the exit interface. A day in the life of a packet: Step 1

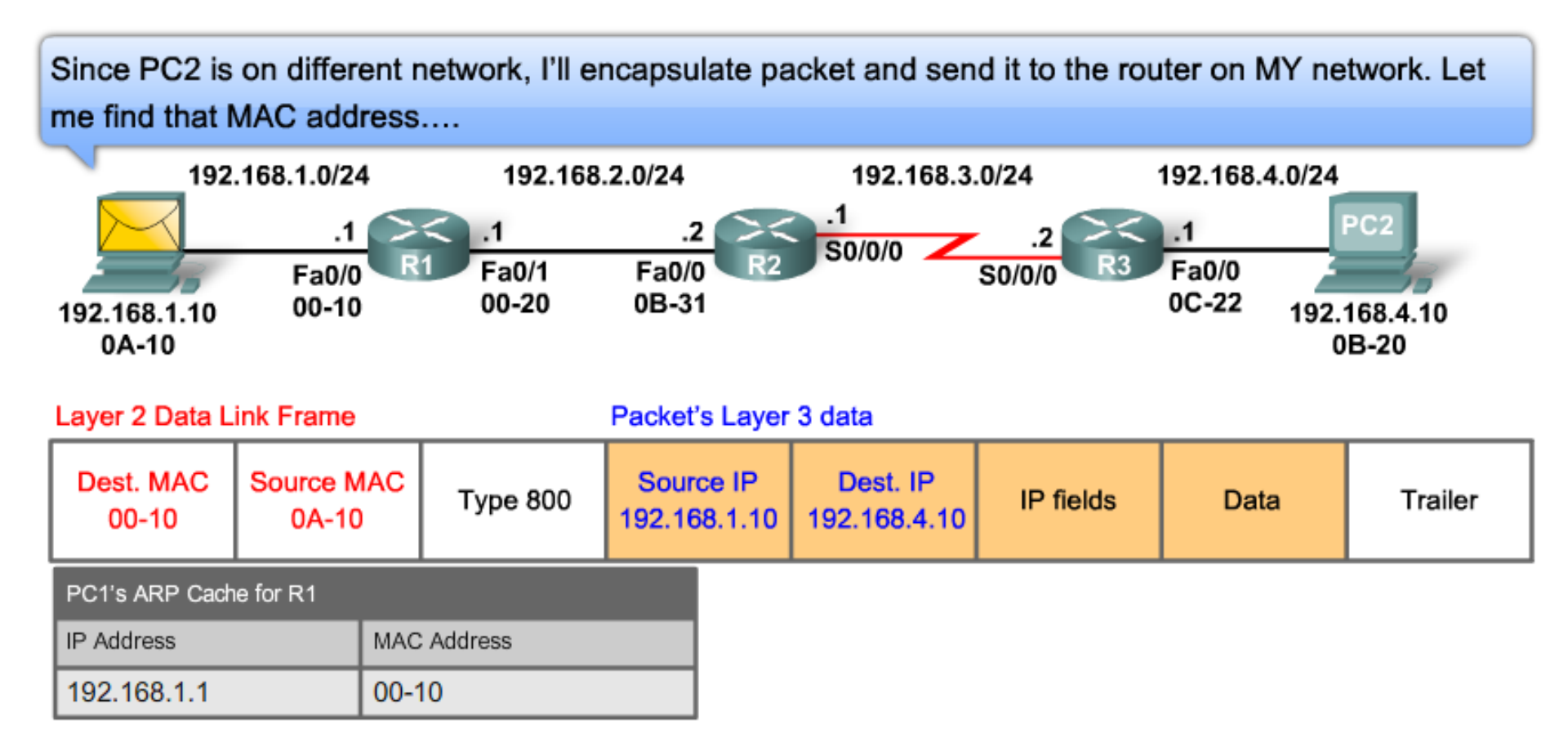

## **1.4.5 Switching Function**

A day in the life of a packet: Step 2

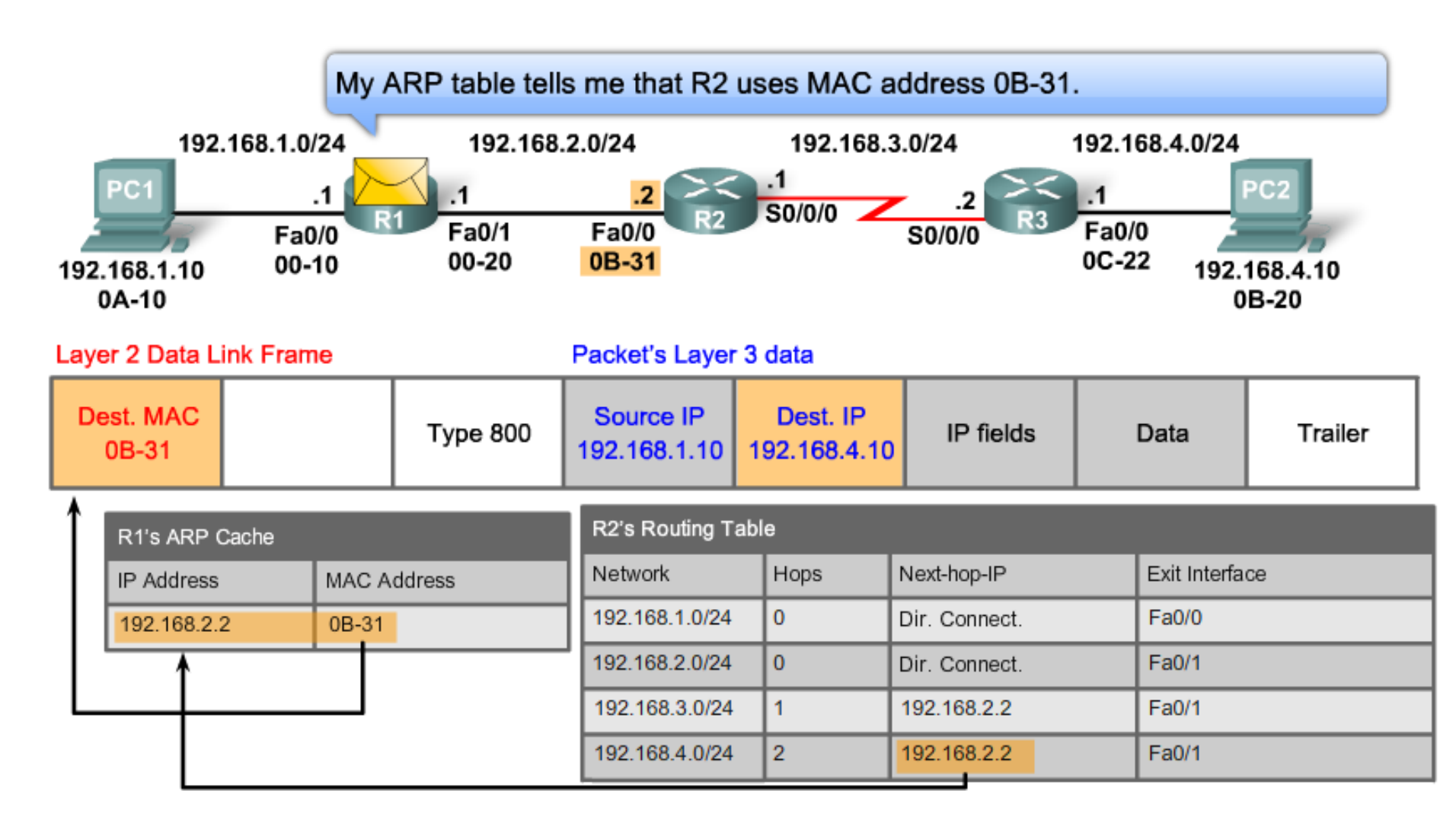

## **1.4.5 Switching Function**

#### A day in the life of a packet: Step 3

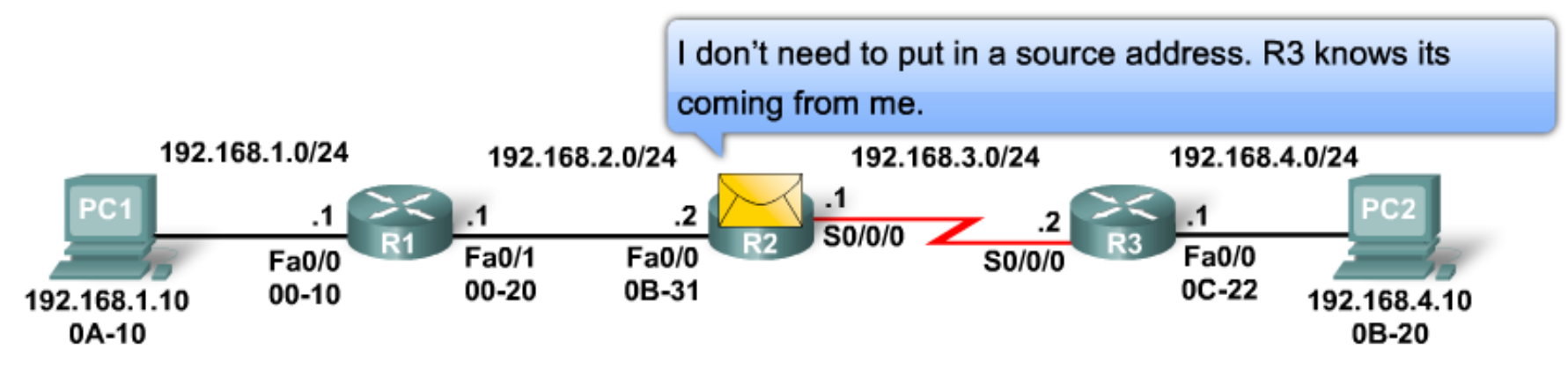

#### Layer 2 Data Link Frame

Packet's Layer 3 data

- 1. Router R2 examines the destination MAC address, which matches the MAC address of the receiving interface, FastEthernet 0/0. R1 will therefore copy the frame into its buffer.
- 2. R2 sees that the Ethernet Type field is 0x800, which means that the Ethernet frame contains an IP packet in the data portion of the frame.
- 3. R2 decapsulates the Ethernet frame

| Dest. IP<br>2.168.4.10 | IP fields     |  | Data           | Trailer |  |
|------------------------|---------------|--|----------------|---------|--|
|                        |               |  |                |         |  |
| lops                   | Next-hop-IP   |  | Exit Interface |         |  |
|                        | 192.168.2.1   |  | Fa0/0          |         |  |
|                        | Dir. Connect. |  | Fa0/0          |         |  |
|                        | Dir. Connect. |  | S0/0/0         |         |  |
|                        | 192.168.3.2   |  | S0/0/0         |         |  |

## **1.4.5 Switching Function**

A day in the life of a packet: Step 4

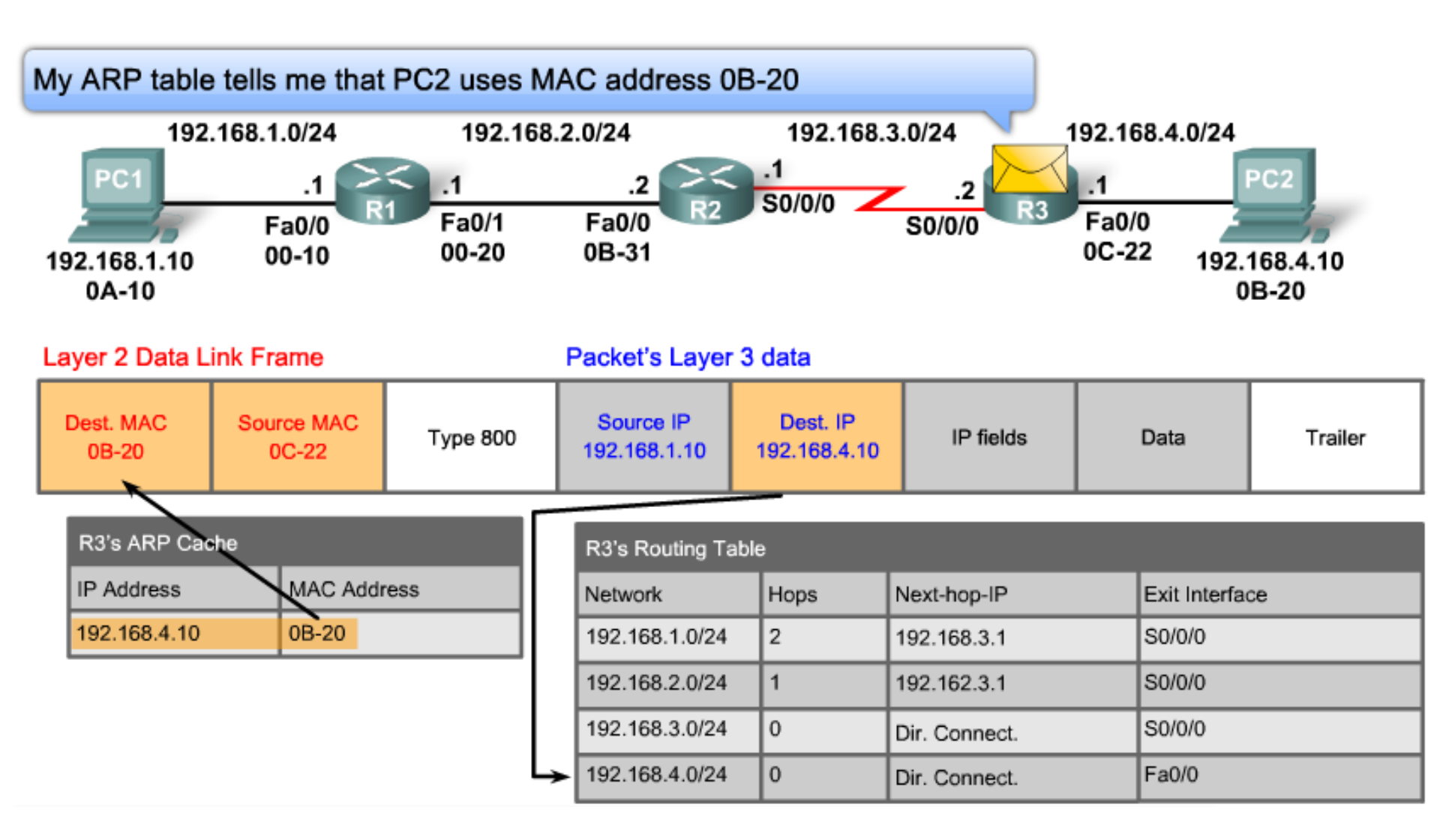

#### **1.5.1 Cabling a Network and Basic Router Configuration**

# Hands-on Lab: Cabling a Network and Basic Router Configuration Complete this for a solid review of device cabling, establishing a console connection, and commandline interface (CLI) basics

## **1.5.1 Cabling a Network and Basic Router Configuration**

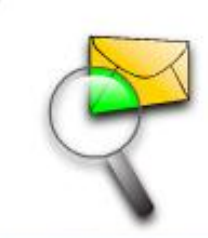

Packet Tracer Exploration:

Cabling a Network with Routers, Switches, and Hosts

Use Packet Tracer Activity 1.5.1 to repeat a simulation of Lab 1.5.1. Remember, however, that Packet Tracer is not a substitute for a hands-on lab experience with real equipment.

A summary of the instructions is provided within the activity. Use the Lab PDF for more details.

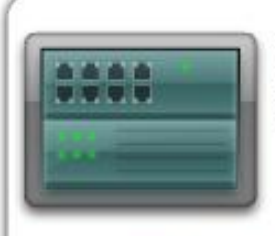

Hands-on Lab: Basic Router Configuration

Complete this lab if you have solid skills in device cabling, establishing a console connection, and command-line interface (CLI) basics. If you need a review of these skills, review your work in Lab 1.5.1 Cabling a Network and Basic Router Configuration for this lab.

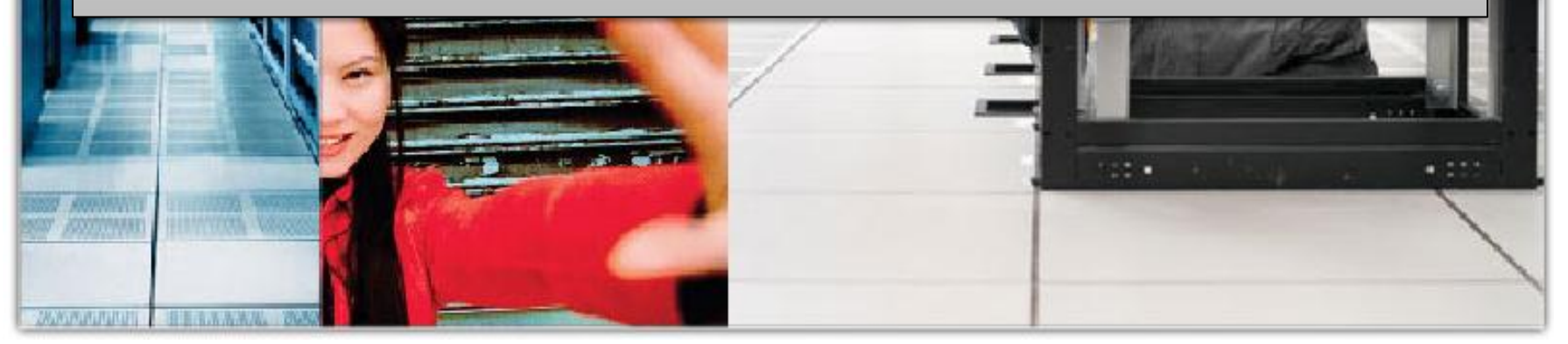

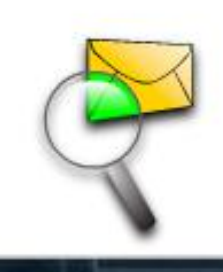

Packet Tracer Exploration: Basic Router Configuration

Use Packet Tracer Activity 1.5.2 to repeat a simulation of Lab 1.5.2. Remember, however, that Packet Tracer is not a substitute for a hands-on lab experience with real equipment.

A summary of the instructions is provided within the activity. Use the Lab PDF for more details.

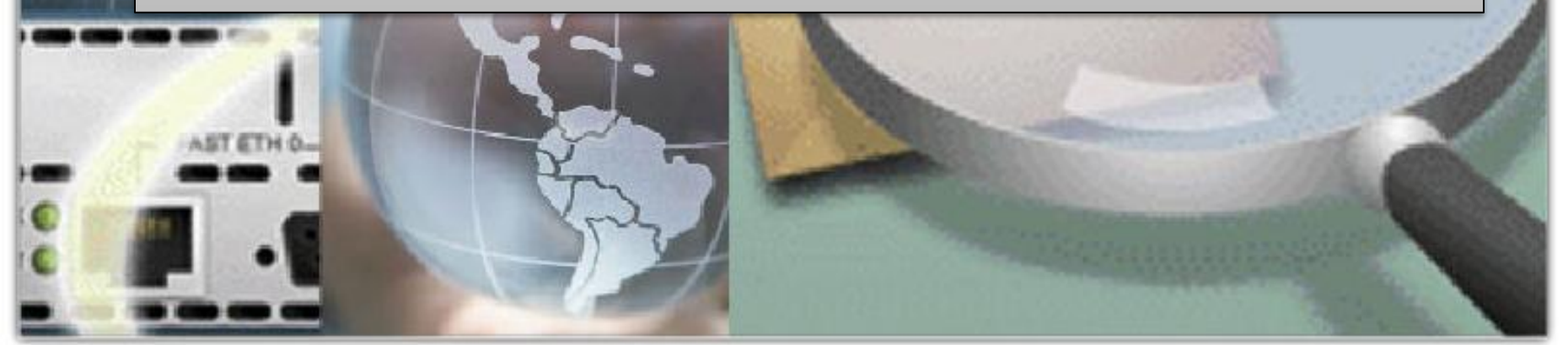

## **1.5.3 Challenge Router Configuration**

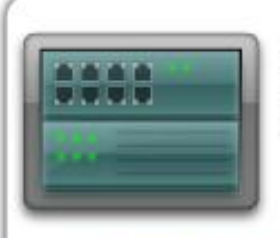

Hands-on Lab: Challenge Router Configuration

This lab challenges your subnetting and configuration skills. Given an address space and network requirements, you are expected to design and implement an addressing scheme in a two-router topology.

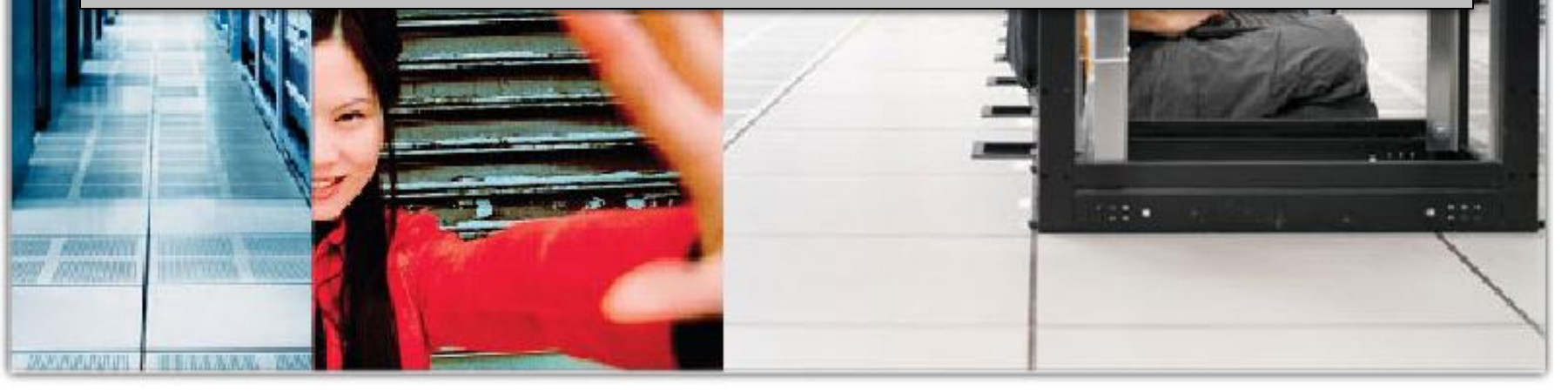

## **1.5.3 Challenge Router Configuration**

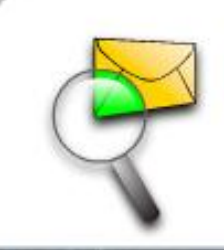

Packet Tracer Exploration: Challenge Router Configuration

Use Packet Tracer Activity 1.5.3 to repeat a simulation of Lab 1.5.3. Remember, however, that Packet Tracer is not a substitute for a hands-on lab experience with real equipment.

A summary of the instructions is provided within the activity. Use the Lab PDF for more details.

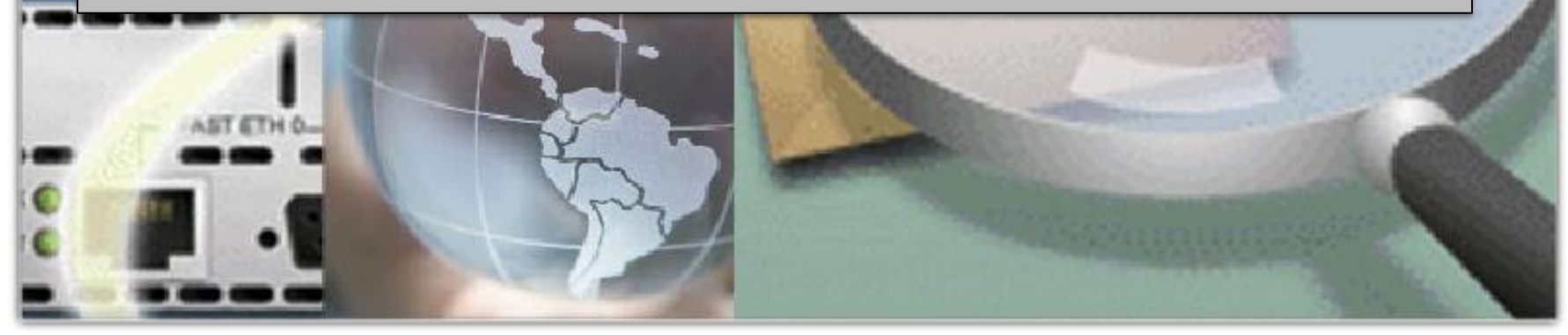

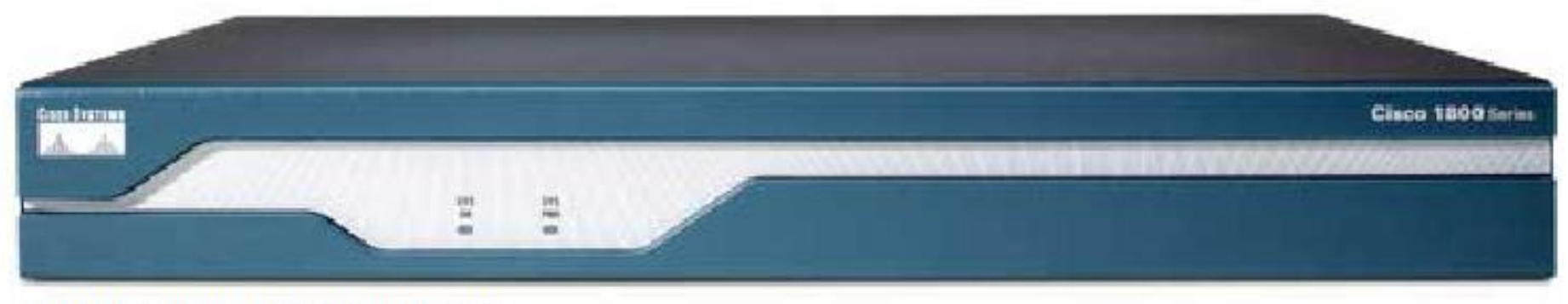

#### 1841 Integrated Services Router

#### In this chapter, you have learned to:

- Identify a router as a computer with an operating system (OS) and hardware designed for the routing process.
- Demonstrate the ability to configure devices and apply addresses.
- Describe the structure of a routing table.
- Describe how a router determines a path and switches packets.

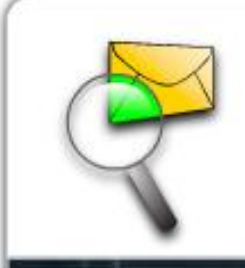

Packet Tracer Exploration:

Ch1 - Packet Tracer Skills Integration Challenge

The Packet Tracer Skills Integration Challenge Activity for this chapter integrates all the knowledge and skills you acquired in previous courses and the first chapter of this course. In this activity, you build a network from the ground up. Starting with an addressing space and network requirements, you must implement a network design that satisfies the specifications.

Packet Tracer Skills Integration Instructions (PDF)

To Learn More

Create a topology similar to that in 1.4.5.2, with several routers, and a LAN at each end. On one LAN add a client host, and on the other end add a web server. On each LAN include a switch between the computer and the router. Assume that each router has a route to each of the LANs, similar to that in 1.4.5.2.

What happens when the host requests a web page from the web server? Look at all of the processes and protocols involved starting with the user entering a URL such as www.cisco.com. This includes protocols learned in Exploration 1 as well as information learned in this chapter.